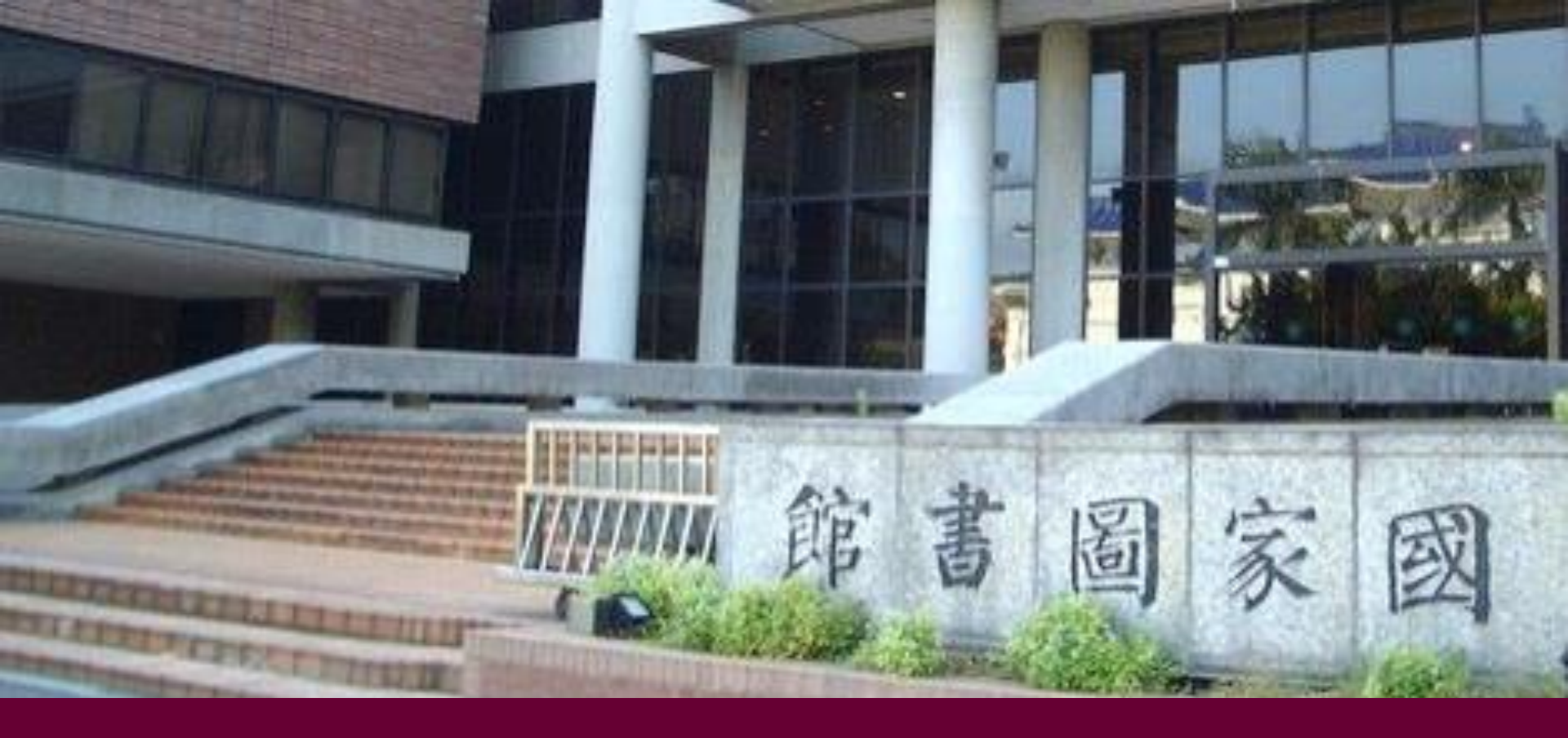

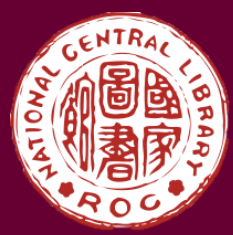

#### 國家圖書館 期刊文獻資訊網與期刊紙本調閱說明

知識服務組-期刊 2023年6月7日

# 要找甚麼資料?

# 期刊文獻

期刊是一種具有一定名稱,以卷期、 總號或年月日等一定序號作為標識 系統,集合多人作品,具有一定的 編排形式,而且想要無限期分期刊 行的**連續性出版品**。

**資型** 包含有報章、雜誌、**學術期刊**、通訊、文藝刊物、**學報**、年鑑等 Type

期刊

Periodical

#### 認識期刊

<u>期刊</u>是一種具有一定名 稱,以**卷期、總號或年** 月日等一定序號作為標 識系統,**集合多人作品** 具有一定的編排形式, 而且想要無限期分期刊 行的**連續性出版品** 

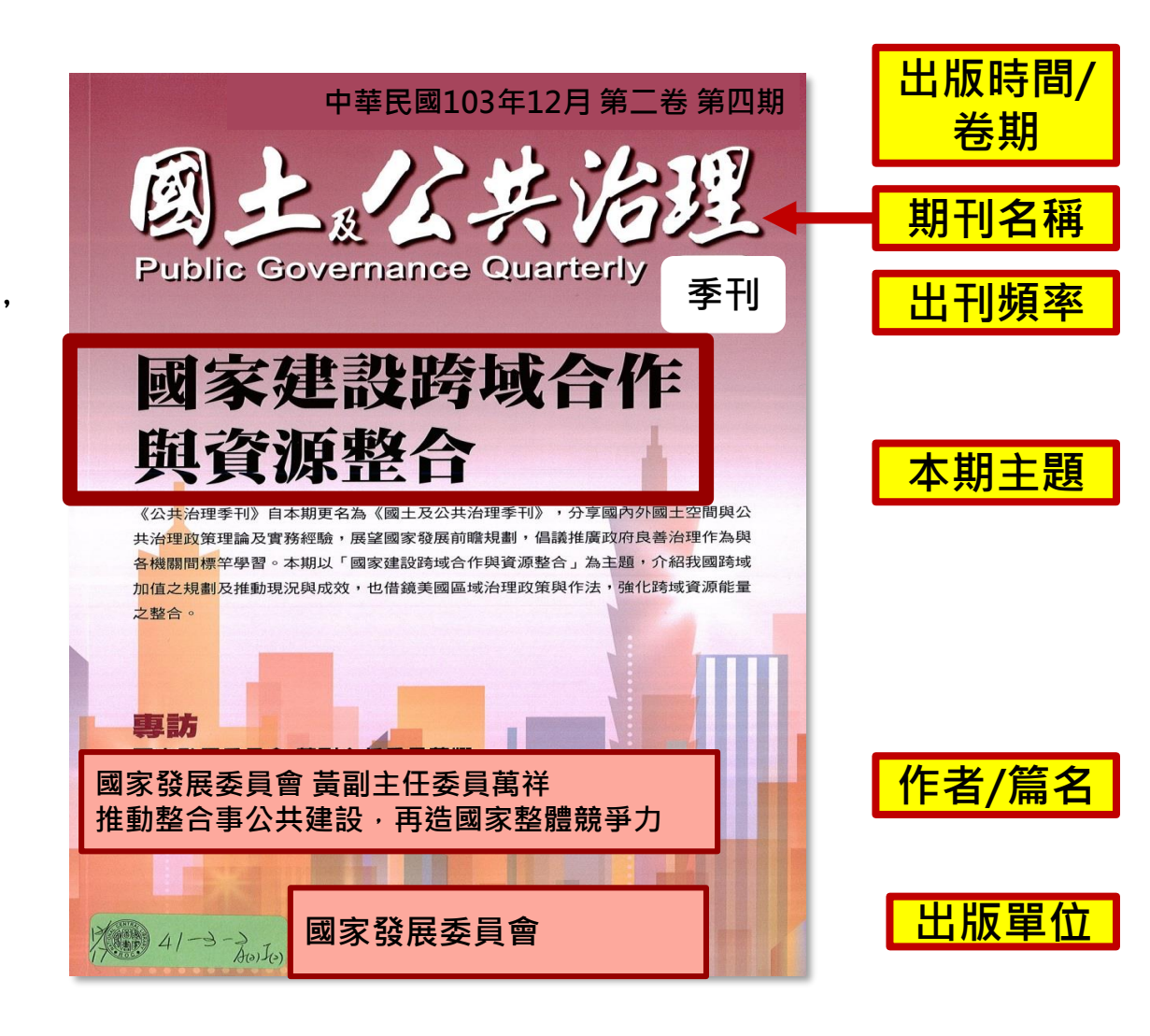

|      | 中華民國103年12月 第二卷 第四期                                                                             | 出版時間/<br>卷期 |
|------|-------------------------------------------------------------------------------------------------|-------------|
| 期刊名稱 | 図                                                                                               |             |
|      |                                                                                                 | 出版頻率        |
| 本期主題 | 國家建設跨域合作                                                                                        |             |
|      | <b>與貨以保管合</b><br>《公共治理季刊》自本期更名為《國土及公共治理季刊》,分享國內外國土空間與公<br>共治理政策理論及實務經驗,展望國家發展前瞻規劃,倡議推廣政府良善治理作為與 |             |
|      | 各機關間標半學習。本期以「國家建設跨域合作與資源整合」為土題, 7个給我國跨域<br>加值之規劃及推動現況與成效, 也借鏡美國區域治理政策與作法, 強化跨域資源能量<br>之整合。      |             |
| 專欄名稱 | <b>專訪</b><br>國家發展委員會 黃副主任委員萬翔                                                                   |             |
| 篇名   | 推動整合式公共建設,再造國家整體競爭力                                                                             |             |
|      | 21-ヨーティーの<br>A(0)Jo) W 国家登展委員會<br>NATIONAL DEVELOPMENT COUNCIL                                  | 出版單位        |

|   | Contents 國土及公共                                                                                                    | 治理季刊 第四卷 第四期 105年12月 <b>1</b>                                                                                                    | <b>1. 出版時間 · 包括</b> :<br>● 卷期                                          |
|---|----------------------------------------------------------------------------------------------------|----------------------------------------------------------------------------------------------------|------------------------------------------------------------------------|
|   | 国次<br>12月<br>編輯説明                                                                                                    | <ol> <li>編輯室手札</li> <li>特稿</li> <li>3 行政院唐鳳政務委員、國發會曾旭正副主委<br/>開放政府新思維</li> </ol>                                                                                                    | <ul> <li>總號</li> <li>出刊日期</li> <li>2.目次頁</li> <li>當期內容,包括:</li> </ul>  |
|   | <ul> <li>②本刊所載專論、譯著及政策交流道各種文章,其觀點及有關建議事項為作者之意見,不代表政府立場。</li> <li>③本刊自第一卷第一期起同步發行電子報。</li> <li>③本刊自第一卷第一期起同步發行電子報。</li> <li>③本刊各期內容收錄於「臺灣期刊論文索引系統」與「華藝線上圖書館」。</li> <li>③本刊原刊名為《公共治理季刊》,自第二卷第四期(103年12月)起改刊名為《國土及公共治理季刊》,刊期繼續。</li> </ul> | 本期專題         開放政府         8       開放政府之現況與展望       曾旭正         18       再探開放政府資料的政策與發展       黄心怡 蘇彩足<br>蕭乃沂         29       參與式預算在社區-文化部推展公民審議及參 葉欣怡 陳東升<br>與式預算實驗計畫       軟國明 林柘聖 | <ul> <li>專欄名稱</li> <li>篇名</li> <li>作者</li> <li>頁數</li> </ul>           |
| 3 | 發 行 人   陳添枝<br>副發行人   龔明鑫、曾旭正、高仙桂<br>編輯委員   陳美菊、林麗貞、林德生、楊淑瓊、謝佳宜、<br>毛振泰、沈建中、莊明芬、劉美琇<br>總 編 輯   李武育<br>編 輯   邱承旭、吴怡銘、莊盈志、吳家蕎                                                                                                    | 41       政府推動電子連署(e-petition)的機遇與挑戰       陳敦源 黃心怡<br>廖洲棚 陳恭<br>陳揚中         54       資料開放品質       朱斌妤 曾憲立         67       完備資料開放與自主管理機制,建構數位國家<br>發展基礎       顧振豪                    | <ol> <li><b>5. 版權頁</b><br/>出版者資訊,<br/>包括:</li> <li>• 出版機構名稱</li> </ol> |
|   | 發 行 所   國家發展委員會<br>網 址   www.ndc.gov.tw<br>地 址   10020 臺北市中正區寶慶路 3 號<br>ISSN   2306-4811<br>G P N   2010200008                                                                                                    | <ul> <li>政策新知</li> <li>80 政府・民間・網路・審議一個中介者的觀 呂家華<br/>察與思考</li> <li>84 vTaiwan: Public participation<br/>methods on the cyberpunk frontier<br/>of democracy</li> </ul>               | <ul> <li>編輯委員</li> <li>網址</li> <li>地址</li> <li>ISSN</li> </ul>         |

# 去哪找資料?

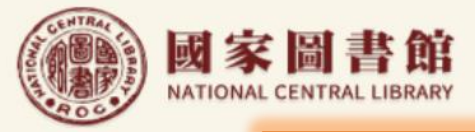

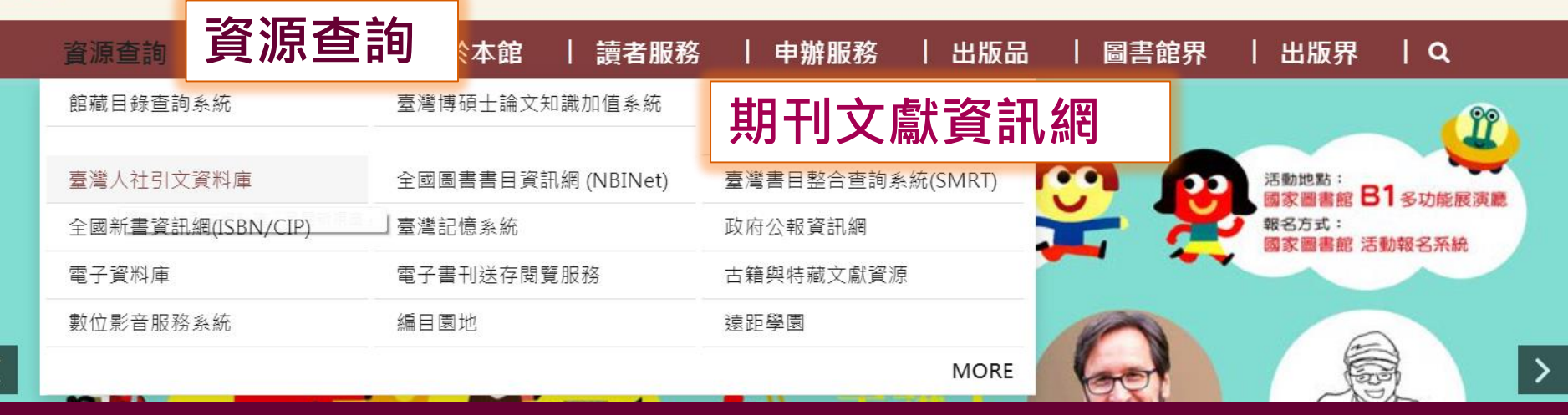

#### 國家圖書館首頁>資源查詢>期刊文獻資訊網 http://www.ncl.edu.tw https://tpl.ncl.edu.tw

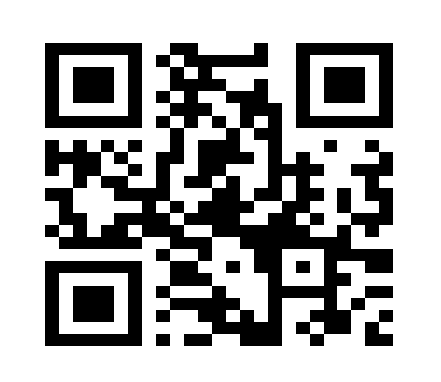

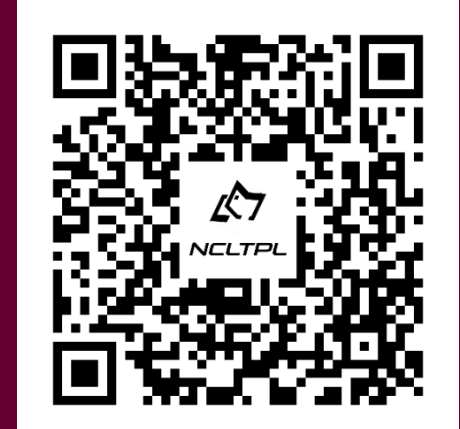

9

國家圖書館 NATIONAL CENTRAL LIBRARY

二首頁 | 常見問答 | 意見信箱 | 網站導覽 | 會員登入/註冊 | ENGLISH You Tube 📑 🔊

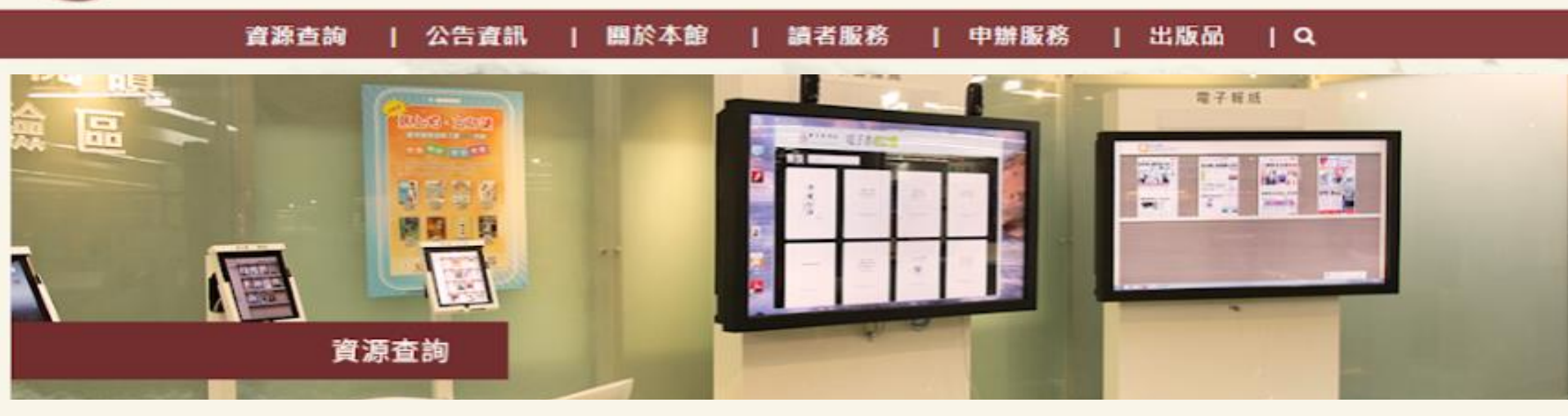

|--|

館藏目錄查詢系統

- 臺灣書目整合查詢系統(SMRT)
- 全國新書資訊網(ISBN/CIP)
- 全國圖書書目資訊網 (NBINet)
- 編目園地
- 館藏國科會計畫微片目錄

資料庫

電子資料庫

免費電子資源

#### **博碩士論文** 臺灣博碩士論文知識加值系統

報紙

全國報紙影像系統

期刊文獻資訊網 期刊文獻資訊網 臺灣人社引文資料庫 中國期刊全文資料庫 中華民國出版期刊指南系統 熱門期刊資訊 中國文化研究論文目錄系統

### 國家圖書館 期刊文獻資訊網

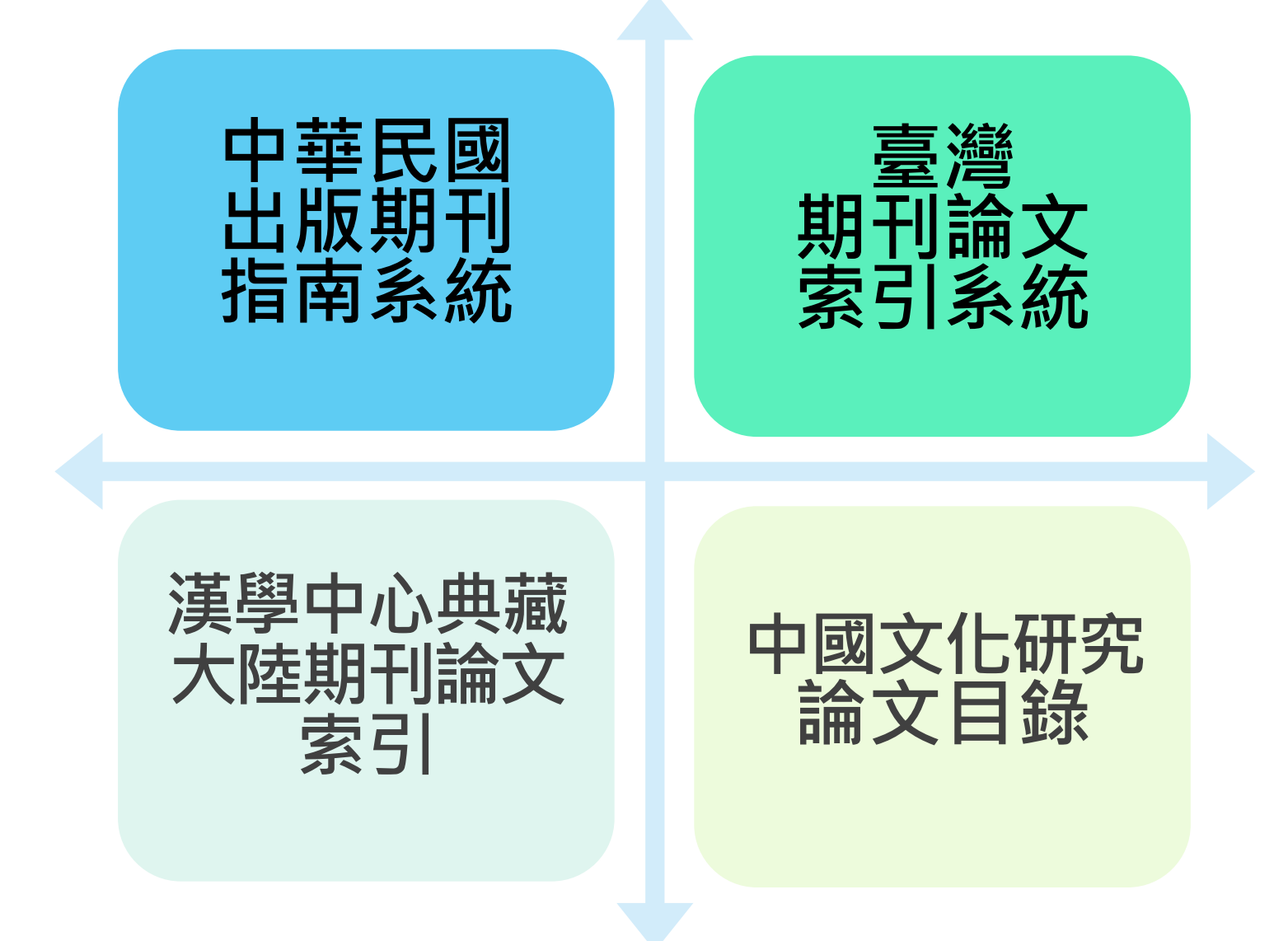

#### 期刊文獻資訊網

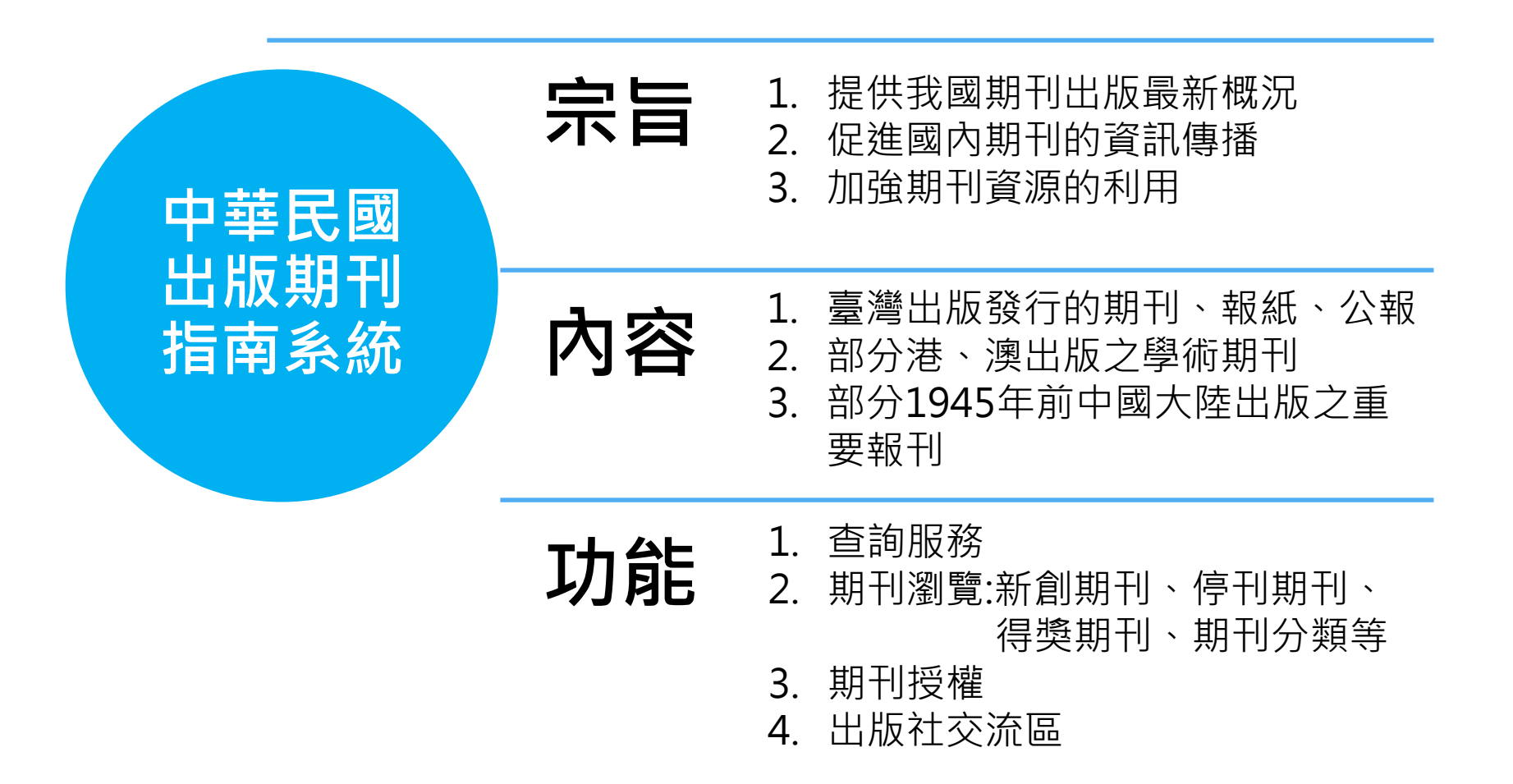

#### 期刊文獻資訊網

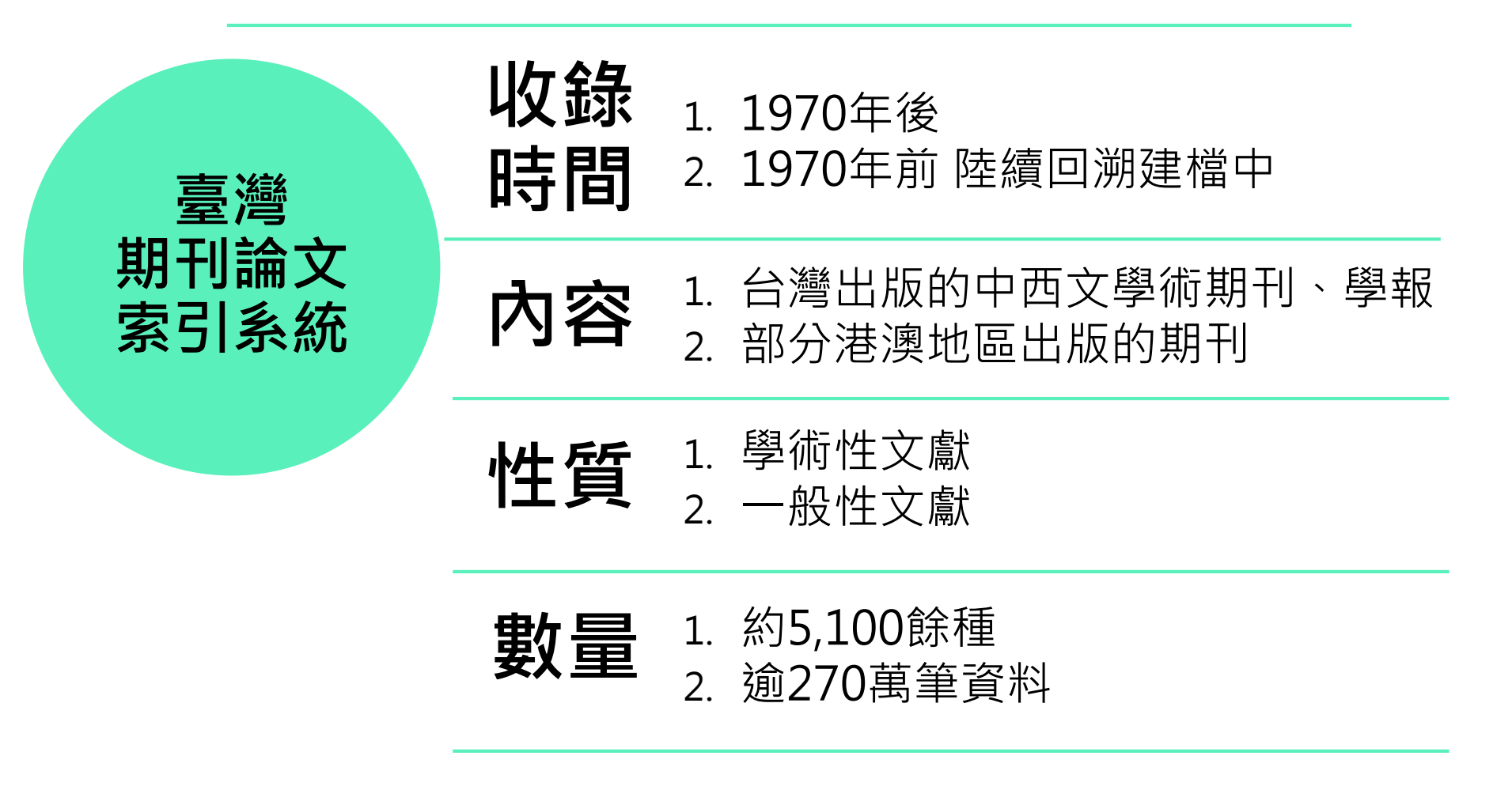

## 國家圖書館 期刊文獻資訊網

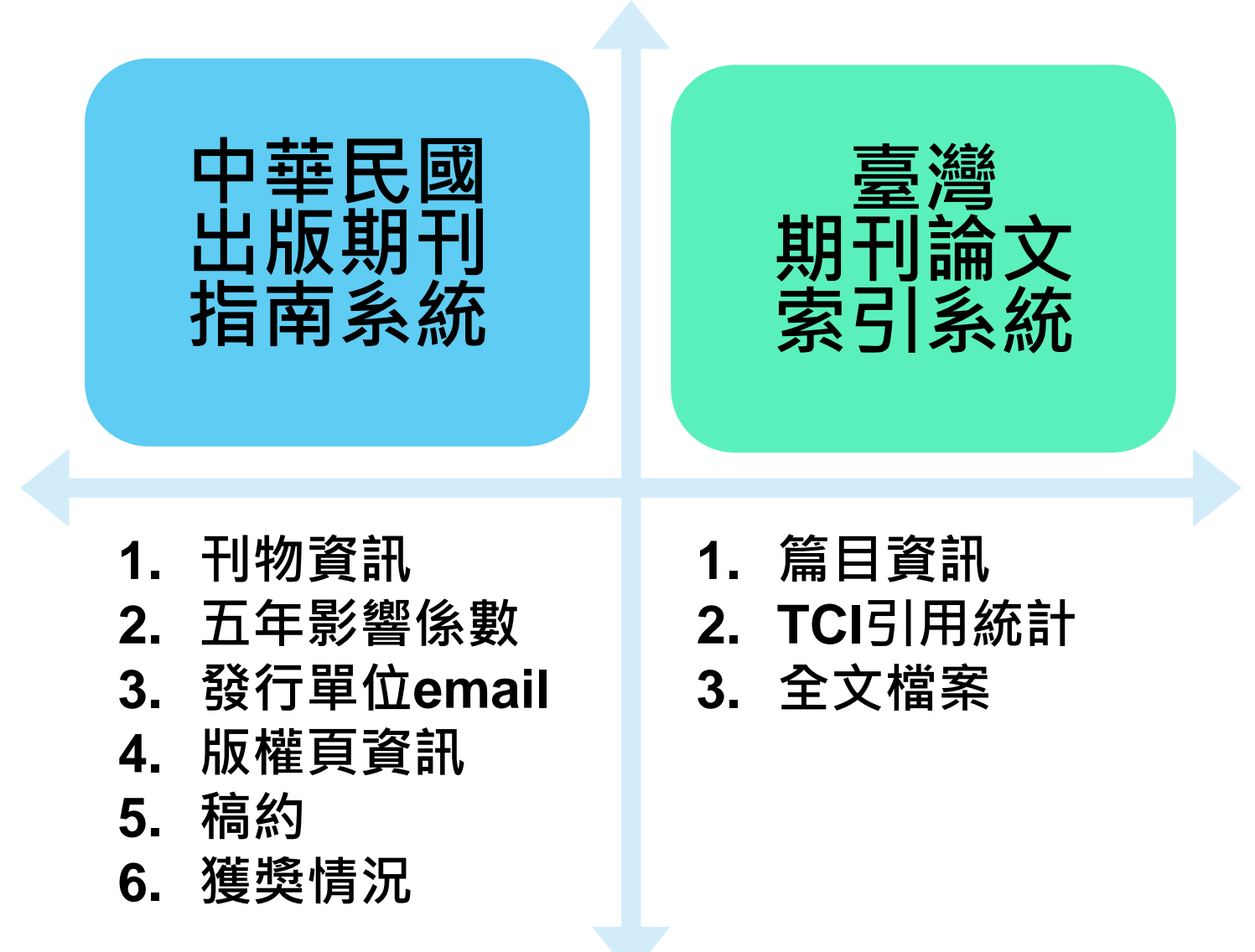

# 索引(index)

將書籍、期刊、報紙、雜誌中的**內容要項或重要語詞 摘記下來**,經過**整理編排**,標明所在的頁數,以供讀 者檢索查閱。

教育部國語辭典簡編本,民112年5月8日,取自<u>https://pedia.cloud.edu.tw/Entry/Detail/?title=%E7%B4%A2%E5%BC%95</u>。

|   | 認識   | 期刊論文                    | 4   | Journal of Accounting Review<br>會計評論,第71期,2020年7月<br>第41-81頁 |
|---|------|-------------------------|-----|--------------------------------------------------------------|
|   | (來源文 | こ                       | 1   | 已實現薪酬之揭露<br>認股權行。                                            |
| 1 | 題名:  | 已實現薪酬之揭露對高階主管行使認股權行為的影響 | 2   | 徐素                                                           |
| 4 | 書刊名: | 會計評論                    | ┣── | 德州儀器工業用                                                      |

作者:

作者(外文):

主題關鍵詞

原始連結:

相關次數:

出版日期

卷期

頁次

2

4

3

徐素晨 / 吳淑鈴

2020

頁41-81

option exercise

連回原系統

71

Hsu, Su-chen/Wu, Shu-ling

已實現薪酬;薪酬績效關聯性;認股權行使;

排除自我引用:0共同引用:0 點閱:0

Realized pay ; Pay versus performance ; Stock

被引用次數:期刊(0)博士論文(0)專書(0)專書論文

·2020年7月 酬之揭露對高階主管行使

#### 忍股權行為的影響

徐素晨 德州儀器工業股份有限公司

吳淑鈴\*

國立臺灣大學會計學系

#### 摘要

自 Say-on-Pay 後,美國部分公司開始自願揭露高階主管已實現薪酬 (Realized Pay)以作為說明薪酬績效關聯性(Pay-for-Performance)的補充資訊。 過去文獻提出公司可能藉著低列已實現薪酬,來增加當公司績效不佳時,薪 酬績效關聯性之合理性及說服力。由於認股權執行金額為已實現薪酬之重要 組成成份,本論文進一步探究高階主管於揭露已實現薪酬年度,是否存在減 少行使認股權行為以達成低列已實現薪酬之目標。實證結果發現自願揭露已 實現薪酬公司之高階主管,於揭露已實現薪酬之年度,相對於未自願揭露已 實現薪酬公司之高階主管,顯著存在減少認股權行使的行為。本研究進一步 探討薪酬顧問獨立性是否影響自願揭露已實現薪酬與高階主管減少行使認股 權間之關聯性,發現薪酬顧問不獨立將增加自願揭露已實現薪酬公司之高階 主管减少行使認股權行為之可能性。

**關鍵詞:**已實現薪酬、薪酬績效關聯性、認股權行使 3

16

資料查找

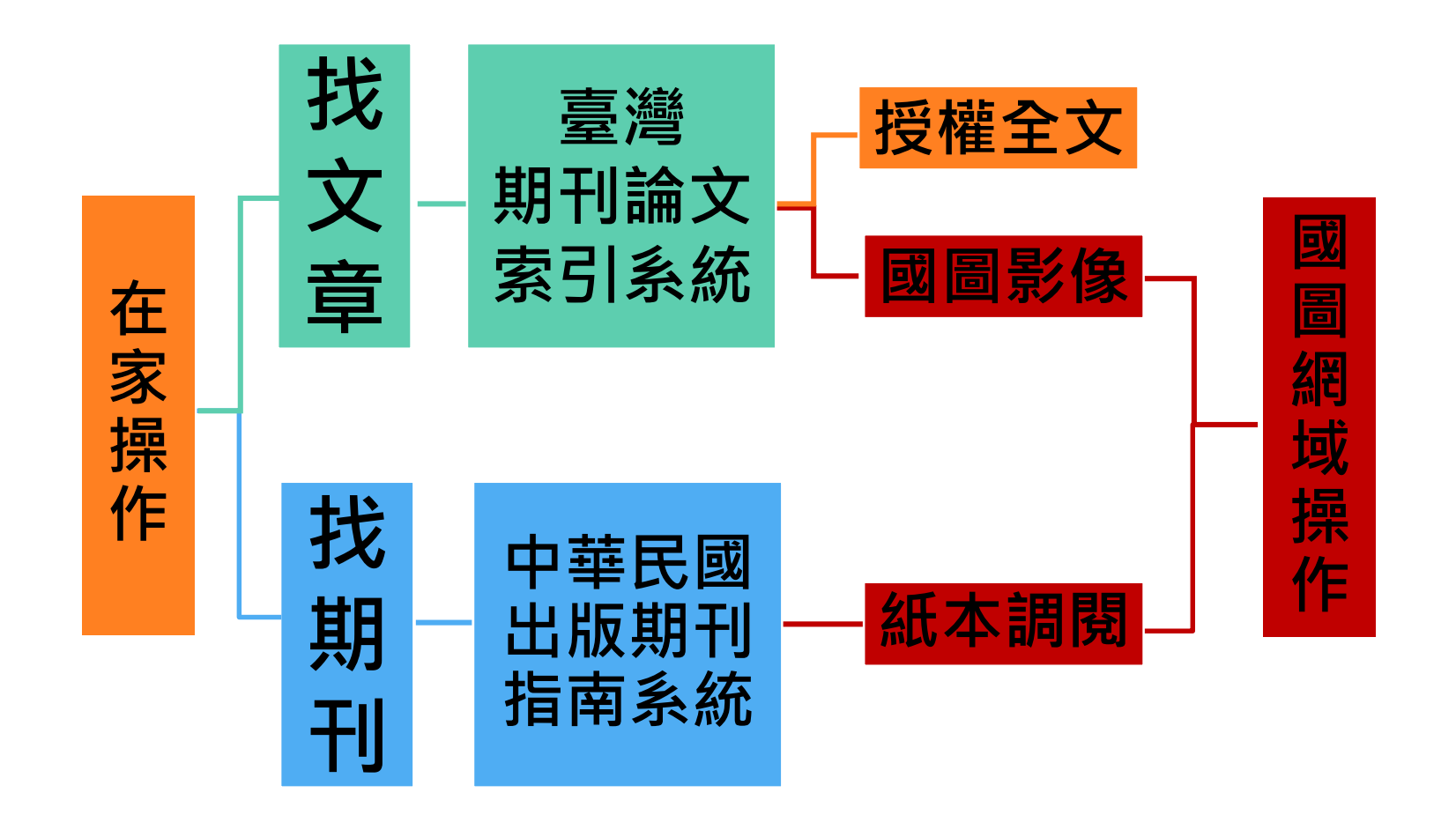

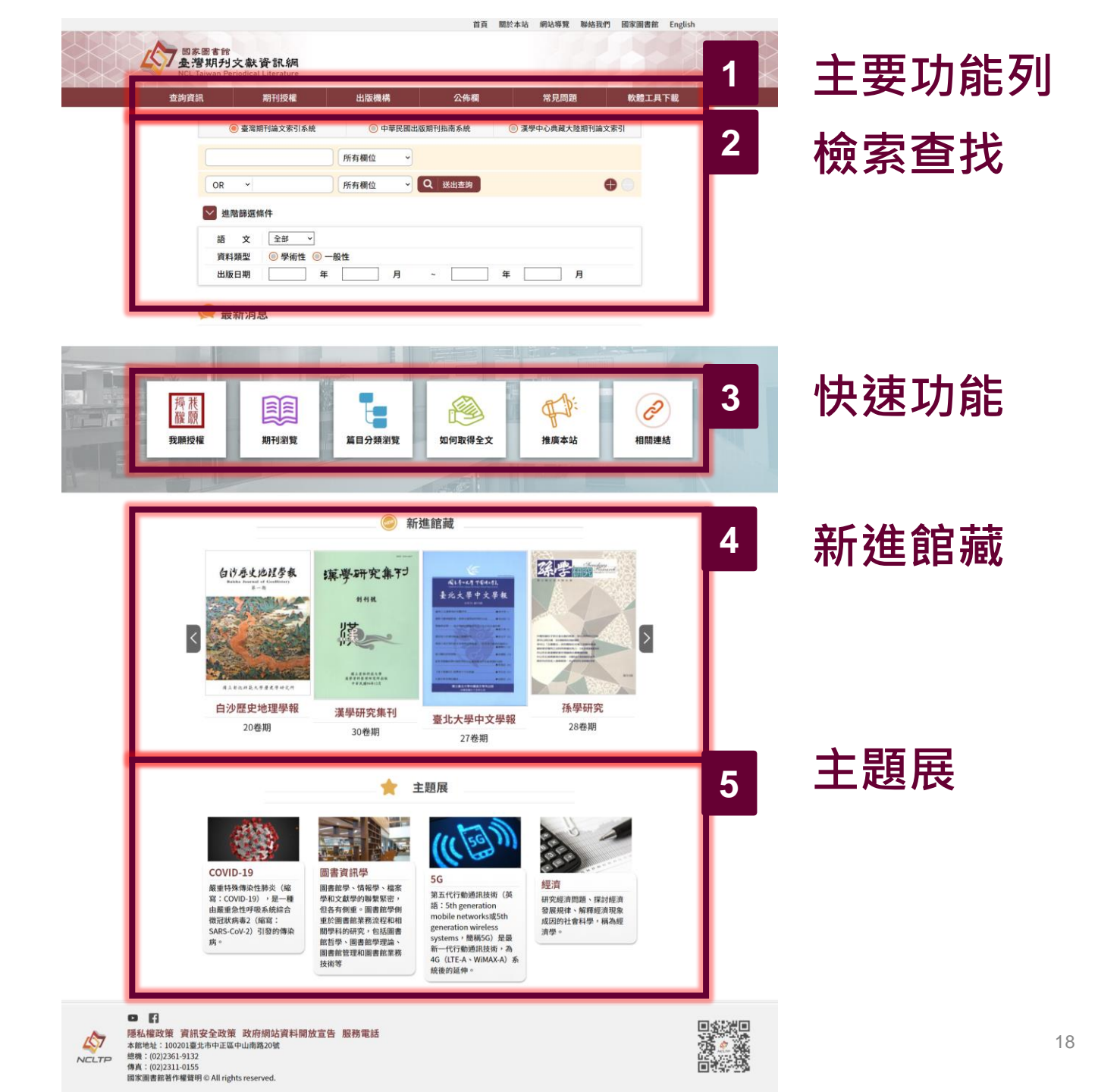

### 主要功能列

| (1)    | (2)    | (3)            | (4) | (5)       | (6)      |
|--------|--------|----------------|-----|-----------|----------|
| 查詢資訊   | 期刊授權   | 出版機構           | 公佈欄 | 常見問題      | 軟體工具下載   |
| ◎ 臺灣期刊 | 論文索引系統 | ◎ 中華民國出版期刊指南系統 |     | ○ 漢學中心典藏フ | 大陸期刊論文索引 |

 $\sim$ 

所有欄位

| 項目        | 說明                    |
|-----------|-----------------------|
| (1)查詢資訊   | 選擇查詢系統                |
| (2)期刊授權   | 將期刊著作授權國圖,予以數位典藏並供眾利用 |
| (3)出版機構   | 歡迎出版單位隨時提供各項最新資訊      |
| (4)公佈欄    | 可獲得最新消息               |
| (5)常見問題   | 快速獲得常見問題之資訊           |
| (6)軟體工具下載 | 提供相關軟體工具下載資訊          |

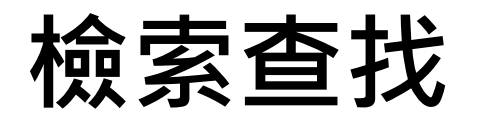

| ● 臺灣期刊論文索引系統 | ◎ 中華民國出版期刊指南系統 | ◎ 漢學中心典藏大陸期刊論文索引     | (1) |
|--------------|----------------|----------------------|-----|
|              | 所有欄位 ~         |                      | (2) |
| OR ~         | 所有欄位           | $\bigoplus \bigcirc$ |     |

#### 🖌 進階篩選條件

| 語 文 全部 ✓         | (3) |
|------------------|-----|
| 資料類型 💿 學術性 💿 一般性 |     |
| 出版日期             |     |

### 檢索查找—選擇查詢系統

| ● 臺灣期刊論文索引系統     | 💿 中華民國出版期刊指南系統 | ◎ 漢學中心典藏大陸期刊論文索引 | (1) |
|------------------|----------------|------------------|-----|
| 所有欄              | 位              |                  |     |
| OR ~ 所有欄         | 位 v Q 送出查詢     | •                |     |
| ✓ 進階篩選條件         |                |                  |     |
| 語文 全部 ~          |                |                  |     |
| 資料類型 📃 學術性 🔘 一般性 |                |                  |     |
| 出版日期             | 月 ~            | 年    月           |     |

選擇查詢系統, 找文章→選「臺灣期刊論文索引系統」 找期刊→選「中華民國出版期刊指南系統」

## 檢索查找欄位

| ● 臺灣期刊論文索引系統 | ● 中華民國 | 出版期刊指南系統 | 🔘 漢學中心典藏大陸期刊論文索引     |     |
|--------------|--------|----------|----------------------|-----|
|              | 所有欄位 ~ | ·        |                      | (2) |
| OR ~         | 所有欄位 ~ | Q送出查詢    | $\bigoplus \bigcirc$ |     |
| ▶ 進階篩選條件     |        |          |                      |     |

| 語文   | 全部 ~        |
|------|-------------|
| 資料類型 | ◎ 學術性 ◎ 一般性 |
| 出版日期 | 年月 ~年月      |

### 檢索查找—查詢欄位與功能

| 首頁 > | 查詢資訊 > 期刊論文索引(找篇目)                                                                      | A<br>所有欄位 ~                                            |             |   | A.提供[篇名]                                          | 、[作者]、[關鍵                             |
|------|-----------------------------------------------------------------------------------------|--------------------------------------------------------|-------------|---|---------------------------------------------------|---------------------------------------|
|      | B<br>AND ~<br>AND ~<br>AND 件<br>OR<br>NOT <sup>全部語言 ~</sup>                             | <u>所有欄位</u><br>篇名<br>作者<br>關鍵詞<br>刊名<br>類號<br>摘要<br>全文 | E<br>Q 送出查詢 | C | ■]、[11-4<br>要]、[全文<br>查找資料。<br>B.可利用布林<br>C.可增加查詢 | ]等查詢欄位<br>]等查詢欄位<br>邏輯檢索技巧。<br>詞至多6個。 |
| D    | <ul> <li>✓ 進階篩選條件</li> <li>語 文 全部 ✓</li> <li>資料類型 ● 學術性 ● 一般</li> <li>出版日期 年</li> </ul> | 段性<br>月                                                | ~ 4         | F | 月                                                 |                                       |

D.可進階選擇篩選條件,如選擇不同語言別、學術性/一般性、出版日期等條 件查找。

#### E.送出查詢。

# 檢索技巧—布林邏輯 1/5

布林邏輯組合關鍵字(keywords)用以擴大或縮小檢索 範圍的技巧,常見的運算元有下面三種:

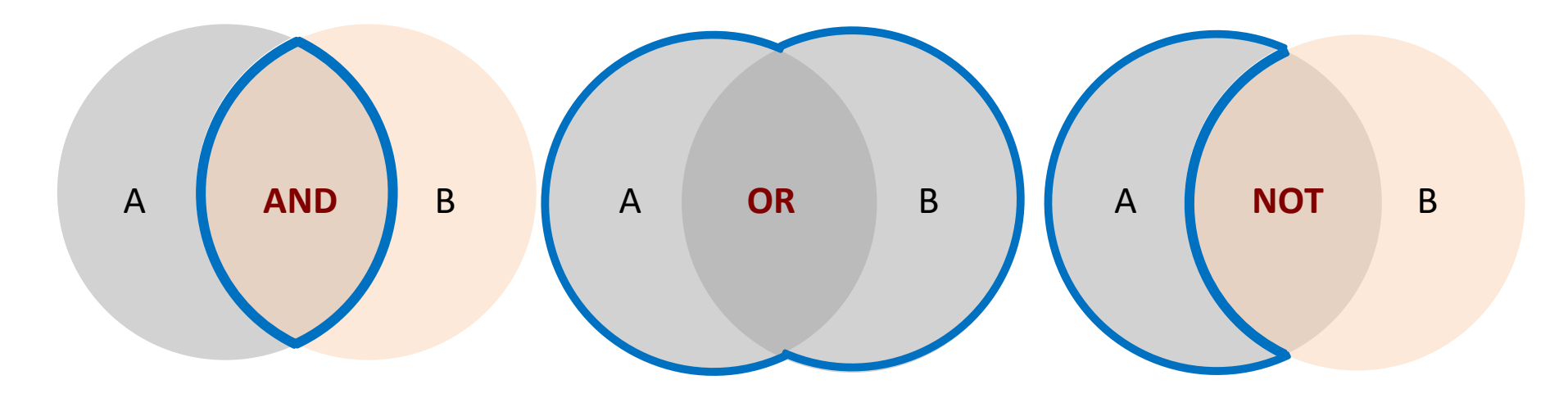

# 檢索技巧—布林邏輯 2/5

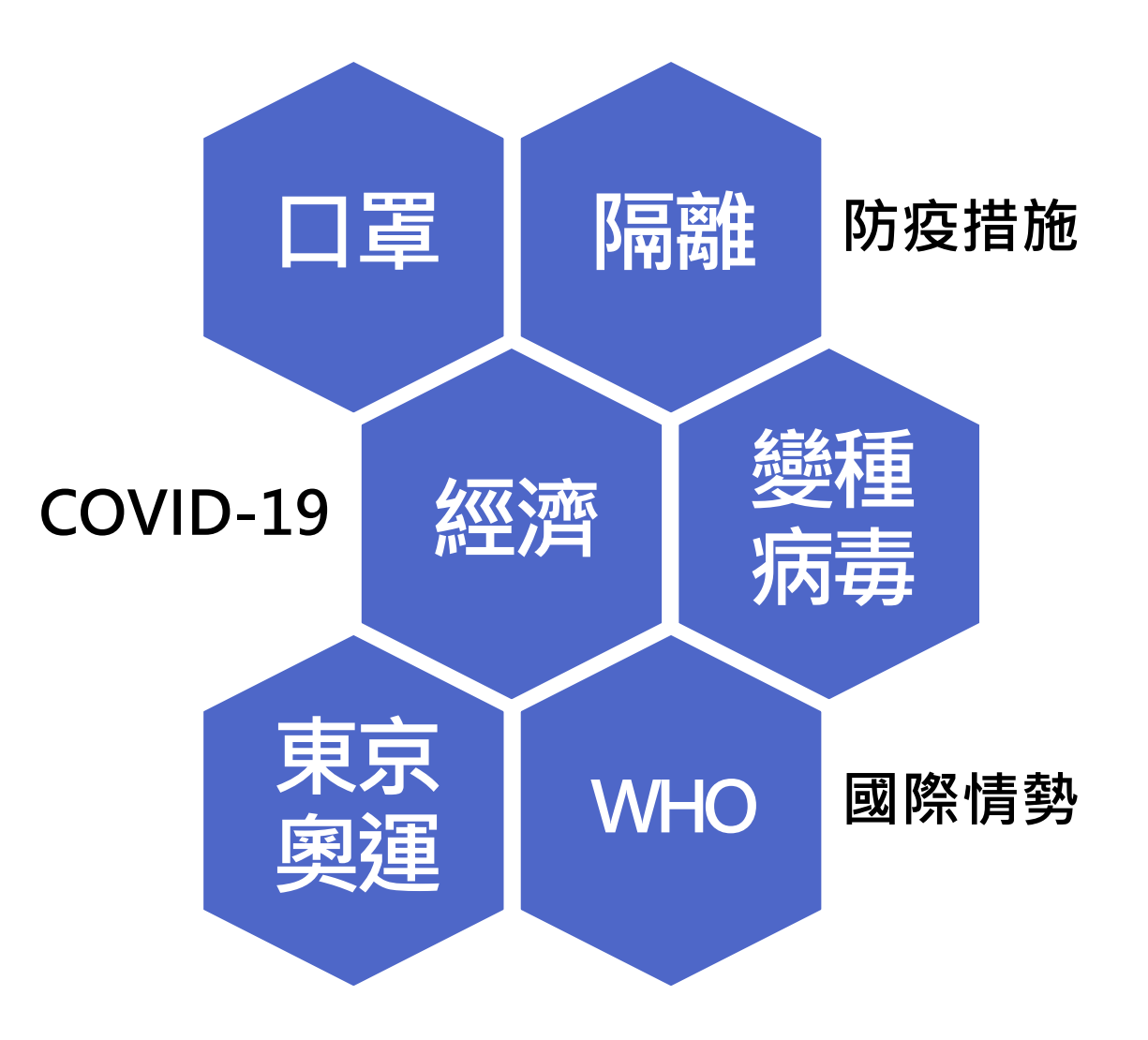

# 檢索技巧—布林邏輯 3/5

#### EX: Covid-19 and 防疫措施

- **1** 題名: 面對COVID-19疫情社區醫院因應之道
  - 作 者: 謝輝龍
  - 書刊名:臺灣醫界
  - 卷期: 63:9 2020.09[民109.09]
  - 頁 次: 頁40-42
  - 題 名: 淺談新興傳染病--嚴重特殊傳染性肺炎(COVID-19)
    - 作 者: 陳家鈞

2

3

- 書刊名: 化生放核防護半年刊
- 卷 期: 109 2020.05[民109.05]
- 頁 次: 頁142-162
- **題 名:**嚴重特殊傳染性肺炎疫情下應變處置措施之探討
  - 作 者: 林工凱 謝碧珠
  - 書刊名:臺灣醫界
  - 卷 期: 63:8 2020.08[民109.08]
  - 頁 次: 頁49-58

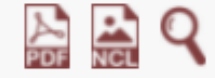

# 檢索技巧—布林邏輯 4/5

#### EX: Covid-19 not 防疫措施

| 4      | 題<br>作<br>書刊<br>卷         | 名:<br>者:<br> 名:<br>明                                                                                                    | 武漢肺炎疫情對美國社會的衝擊<br>王劭文<br>新世紀智庫論壇<br>90 2020 06[民109 06] | <b>5</b> | 題<br>作<br>書刊      | 名:<br>者:<br> 名:            | 武漢肺炎疫情對日本的衝擊與影響<br>李明峻<br>新世紀智庫論壇                            |
|--------|---------------------------|----------------------------------------------------------------------------------------------------|---------------------------------------------------------|----------|-------------------|----------------------------|--------------------------------------------------------------|
| 6<br>□ | 仓<br>頁<br>5               | 期・<br>次:<br>々・                                                                                                    | 新· 502020.00[氏109.00]<br>次: 頁89-99                      |          | 仓<br>頁<br>題       | <del>期</del> :<br>次:<br>名: | 90 2020.06[氏109.06]<br>頁100-107<br>完全隔離的孤獨死:COVID-19與人類文明的反思 |
|        | <sup>应</sup> 作書<br>者<br>頁 | <ul> <li>超 名· 義人利凶應制起病毋役情的敵八球</li> <li>作 者: 張孟仁</li> <li>書刊名: 新世紀智庫論壇</li> <li>卷 期: 90 2020.06[民109.06]</li> <li>頁 次: 頁114-122</li> </ul> |                                                         |          | 作<br>書刊<br>卷<br>頁 | 者  名 期 次                   | 蔡友月<br>人文與社會科學簡訊<br>22:1 2020.12[民109.12]<br>頁6-11           |
|        | Т                         | 门引月                                                                                                    | 月統計 國圖館藏目錄 全國期刊                                         |          | T                 | 门引月                        | 月統計 國圖館藏目錄 全國期刊聯合目錄                                          |

# 檢索技巧—布林邏輯 5/5

#### EX: Covid-19 or 武漢肺炎

1 題 名:後COVID-19時代的全球衛生治理:臺灣加入WHO的意義 作 者:林世嘉 2 題 名: 武漢肺炎對全球的衝擊與影響 書刊名:新世紀智庫論壇 作 者:涂醒哲 卷 期: 90 2020.06 民109 書刊名:新世紀智庫論壇 頁 次: 頁27-33 期: 90 2020.06[民109.06] 卷 次: 頁43-50 百 3 題 名: 武漢肺炎疫情大爆發對臺灣經濟的衝擊  $\square$ 作 者: 王途發 4 題 名: 武漢肺炎疫情對美國社會的衝擊 書刊名:新世紀智庫論壇 作 者: 王劭文 卷 期: 90 2020.06 民10 書刊名:新世紀智庫論壇 頁 次: 頁63-70 期: 90 2020.06[民109.06] 卷 TCI引用統計 國圖館廳 頁 次: 頁89-99 TCI引用統計 國圖館藏目錄 全國期刊聯合目錄 電子期刊聯合目錄

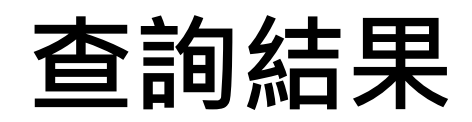

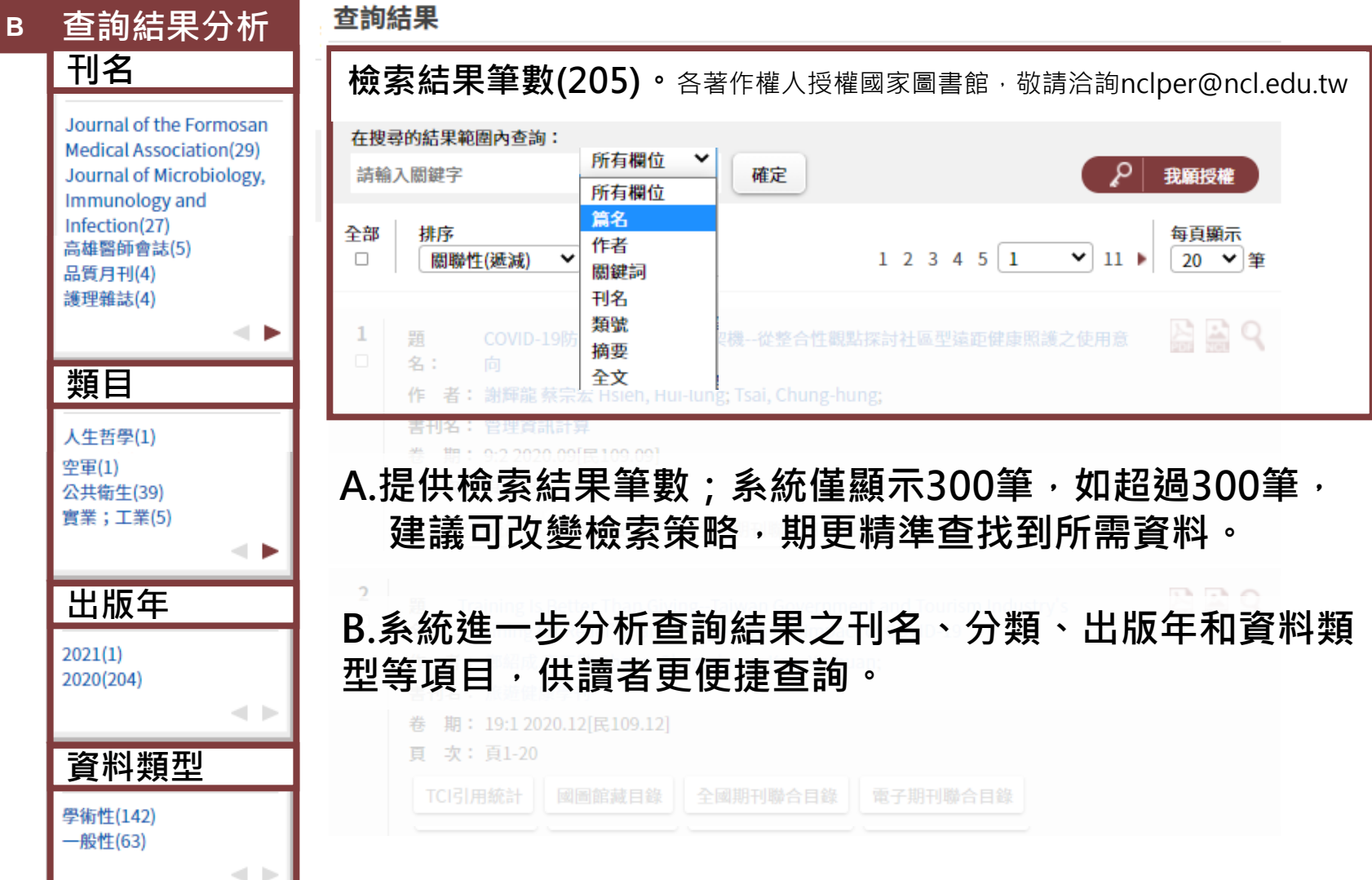

Α

|                                                                                                    | 匯出查詢結果      |                    |        | X |
|----------------------------------------------------------------------------------------------------|-------------|--------------------|--------|---|
| 省凯结朱——吾日准出                                                                                                    | 排序:         | 篇名(升冪)             |        | ~ |
|                                                                                                    |             | 篇名(升冪)             |        |   |
| <b>杰諭结甲</b>                                                                                                    |             | 作者(升冪)             |        |   |
| 旦问和不                                                                                                    |             | 刊名(升冪)             | 21     |   |
| 檢索結果筆數(205)。 各著作權人授權國家圖書館,敬請洽詢 nclper@ncl.edu.tw                                                                                                    |             | 出版年月(升幕)           | ÷)     |   |
|                                                                                                    |             | 肩石(阵幕)<br>作老(降軍)   |        |   |
| 在搜尋的結果範圍內查詢:                                                                                                    |             | 刊名(降冪)             |        |   |
| 請輸入關鍵字 所有欄位 🗸 確定                                                                                                    |             | 出版年月(降冪            | ¥)     |   |
|                                                                                                    |             |                    |        |   |
|                                                                                                    | 欄位格式:       | 請選擇                |        | ~ |
| □ □ □ □ □ □ □ □ □ □ □ □ □ □ □ □ □ □ □                                                                                                    | ☑ 篇名        | ☑ 作者               | ☑ 刊名   |   |
| - 篇名(遞增)                                                                                                    | ☑ 卷期        | ☑ 出版年月             | ☑ 頁次   |   |
| □ 篇名(遊滅) -從整合性觀點探討社區型遠距健康照護之使用意                                                                                                    | ☑ 資料語文      | ☑ 内容註              | ☑ 關鍵詞  |   |
| □ TFa(処增) □央政派2.003新英<br>在老(滅滅) sai Chung hung:                                                                                                    | ☑ 甲又摘娶      | ☑ 央乂摘要             | ☑ 至乂建結 |   |
| 1 關聯性(远減) 会 Hsieh, Hui-lung                                                                                                    | 欄位格式:       |                    |        | v |
| ± 關聯性(遞增) ₽                                                                                                    | 10112212120 | 间251平<br>Add:30019 |        | • |
| 者出版年月(逓減)<br>日期5年月(逓減)<br>日期5年月(逓減)                                                                                                    |             | 可迭陸                |        |   |
| していた。<br>していた。<br>「日間になった。<br>「日間になった。<br>「日間になった。<br>「日間になった。<br>「日間になった。<br>「日間になった。<br>「日間になった。<br>「日間になった。<br>「日間になった。」<br>「日間になった。<br>「日間になった。」<br>「日間になった。<br>「日本のでのでのです。」<br>「日本のでのでのです。<br>「日本のでのでのです。<br>「日本のでのです。<br>「日本のでのです。<br>「日本のでのです。<br>「日本のです。<br>「日本のです。 |             | CSV                |        |   |
|                                                                                                    |             | ENDNOTE            |        |   |
|                                                                                                    |             | REEWORKS           |        |   |
| C-I リ进捽个问排序力式,主况亘词紀未。                                                                                                    |             |                    |        |   |
|                                                                                                    | 參考書目:       | 請選擇                |        | ~ |
| C-2 可勾選欲匯出篇日之書日。                                                                                                    |             | 請選擇                |        |   |
| 卷期:19:12020.12[民109.12]                                                                                                    |             | APA                |        |   |
| 頁 次: 頁1-20                                                                                                    |             | Chichago           |        |   |
| TCI引用統計 國圖館藏目錄 全國期刊聯合目錄 電子期刊聯合目錄                                                                                                    |             | MLA                |        |   |

|                                                                                                    | 匯出查詢結果                                                                                                    | $\otimes$ |
|----------------------------------------------------------------------------------------------------|----------------------------------------------------------------------------------------------------|-----------|
| 查詢結果——書目進出<br><sup>查詢結果</sup>                                                                                                    | 排序:<br>篇名(升冪)<br>作者(升冪)<br>刊名(升冪)                                                                                                    | ~         |
| 檢索結果筆數(205)。 各著作權人授權國家圖書館,敬請洽詢 nclper@ncl.edu.tw<br>在搜尋的結果範圍內查詢:<br>請輸入關鍵字 所有欄位 ✔ 確定                                                                                                    | 出版年月(升幕)<br>篇名(降冪)<br>作者(降冪)<br>刊名(降冪)<br>出版年月(降冪)                                                                                                    |           |
| 全部       排序         □       國聯性(遞減) ▼         匯出書目       1 2 3 4 5 1 ▼         1       2 3 4 5 1 ▼         1       2 3 4 5 1 ▼         1       2 3 4 5 1 ▼         1       2 3 4 5 1 ▼         1       2 3 4 5 1 ▼         1       2 3 4 5 1 ▼         1       2 3 4 5 1 ▼         1       2 3 4 5 1 ▼         1       2 3 4 5 1 ▼         1       2 3 4 5 1 ▼         1       2 3 4 5 1 ▼         1       2 3 4 5 1 ▼         1       2 3 4 5 1 ▼         1       2 3 4 5 1 ▼         1       2 3 4 5 1 ▼         1       2 3 4 5 1 ▼         1       2 3 4 5 1 ▼         1       2 3 4 5 1 ▼         1       2 3 4 5 1 ▼         1       2 3 4 5 1 ▼         1       2 3 4 5 1 ▼         2 3 4 5 1 ▼       2 3 4 5 1 ▼         2 3 4 5 1 ▼       2 3 4 5 1 ▼         3 4 5 1 ▼       3 4 5 1 ▼         3 5 1 ▼       3 4 5 1 ▼ | 11 ▶     欄位格式:     請選擇       2 篇名     2 作者     2 刊名       2 卷期     2 出版年月     2 頁次       11 ▶     2 資料語文     2 內容註     2 關鍵詞       2 中文摘要     2 英文摘要     2 全文連結 | ~         |
| 書刊名:管理資訊計算       卷期:9:2 2020.09[民109.09]       頁次:頁26-39       TCI引用統計       國圖館藏目錄       全國期刊聯合目錄       電子期刊聯合目錄                                                                                                    | 欄位格式:<br>請選擇<br>TXT<br>CSV<br>ENDNOTE<br>REEWORKS                                                                                                    | ~         |
| 超       Iraining Is Better Than GivingTaiwan Government and Tourism Industry's         名:       "Training for Relief" Plan to Cope with the Impact of COVID-19         作者:       鄭紹成 高于歡 Cheng, Shao-cheng; Kao, Yu-huan;         書刊名:       旅遊健康學刊         卷期:       19:1 2020.12[民109.12]         頁次:       頁1-20         TCI引用統計       國圖館藏目錄       全國期刊聯合目錄         電子期刊聯合目錄       電子期刊聯合目錄                                                                                                    | 参考書目:<br>請選擇<br>APA<br>Chichago<br>MLA                                                                                                    | ~         |

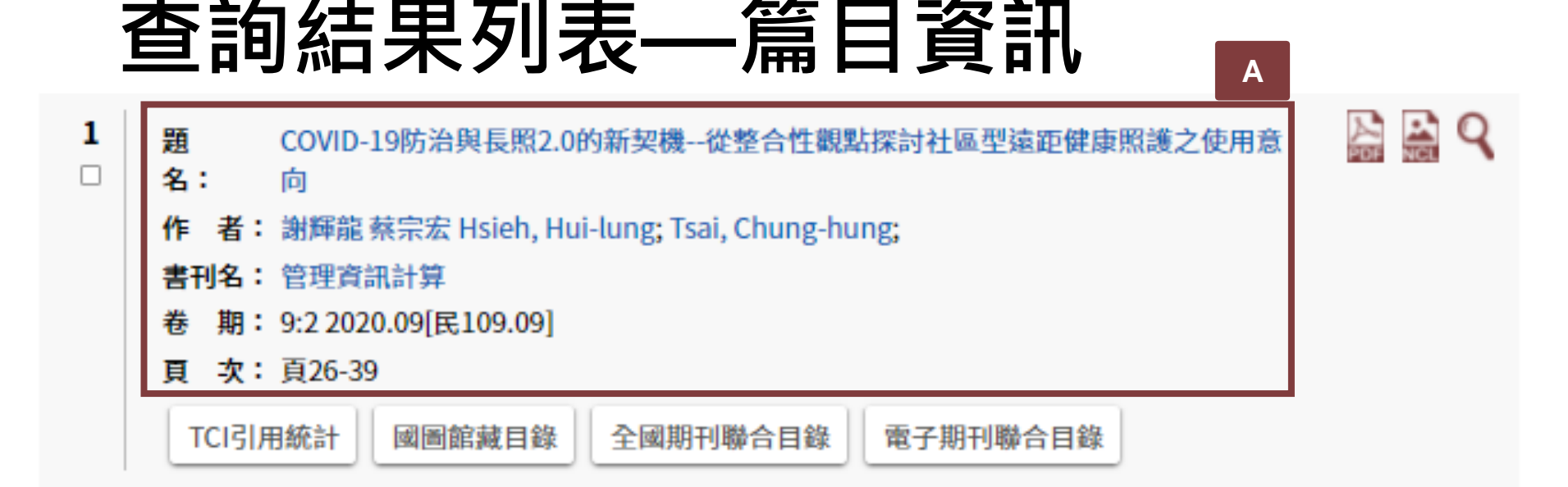

#### A.呈現篇目資訊

- A-1 點選[題名],呈現期刊論文詳細資料;
- A-2 點選[作者],呈現該作者其他期刊論文著作;

A-3 點選[刊名],呈現該刊其他期刊論文。

### 查詢結果列表—TCI引用統計等功能

1 Q 題 COVID-19防治與長照2.0的新契機--從整合性觀點探討社區型遠距健康照護之使用意 名: 向 作 者: 謝輝龍 蔡宗宏 Hsieh, Hui-lung; Tsai, Chung-hung; 書刊名: 管理資訊計算 期: 9:2 2020.09[民109.09] 頁 次: 頁26-39 Β TCI引用統計 國圖館藏目錄 全國期刊聯合目錄 電子期刊聯合目錄

#### B-1 TCI引用統計

/ 過被引用次數:期刊(0) 博士論文(0) 專書(0) 專書論文(0) / 過排除自我引用:0 / 過共同引用:0 / 過點閱:0

B-2 查詢該期刊於國圖典藏情形 B-3 查詢該刊紙本資料於「全國期刊聯合目錄」 B-4 查詢該刊於「電子期刊聯合目錄」

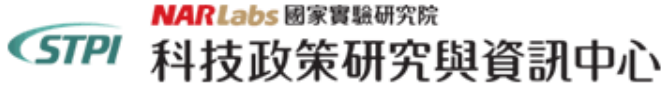

| 回 NDDS 首頁 | 資料庫收錄範圈

#### 全國期刊聯合目錄資料庫

#### 🔳 簡易查詢 🗏 進階查詢 🗏 刊名字首瀏覽 🗏 西:

#### 為統合使用介面,「舊版聯合目錄」預計自108年10月1日起暫停提供服務,請使用者逕連結至本聯合目錄使用。

|   | Î     |                                                                                                    |
|---|-------|----------------------------------------------------------------------------------------------------|
| Θ | 回簡目顕示 | (點選單位名稱可申 <b>請文獻傳遞</b> ,點選 <b>OPAC</b> 可串連各館 <b>OPAC</b> )                                                                                                    |
|   | 刊名    | 英語教學                                                                                                    |
|   | 其他刊名  | English Teaching & Learning                                                                                                    |
|   | 刊名演變  | 原題名:English Teaching Quarterly                                                                                                    |
|   | 語文    | СНІ                                                                                                    |
|   | 出版項   | 臺灣師範大學英語學系,台北市                                                                                                    |
|   | 館藏    | opac 大仁科大 n.84(1997)-n.98(2000).v.25 n.3(2001)-v.39 n.4(2015) <u>[20180329 updated]</u>                                                                                                    |
|   |       | opac 大華科大 v.26:4-v.41:2(2002-2017)[20170922 updated]                                                                                                    |
|   |       | OPAC 大葉大學 v25n4-v27n3(2001-2003); V25n1-2(2000)-3(2001); V24n1-2(1999)-3-4(2000); v.27n.3-4, v.28n.1-2(2003)<br>[20060901 updated]                                                                                  |
|   |       | opac 中山大學 專刊一(2006)-二(2006), 30:4(2006)-34(2010)館藏待報廢,暫不提供閱覽。; 24:3(2000)-26:2(2001), 26:4(2002)-29(2005) <u>[20180515 updated]</u>                                                                                 |
|   |       | opac 中台科大 N.16(3)-32(4) <1992-2008> 缺 V.26(4), 27(2)[20120621 updated]                                                                                                    |
|   |       | opac 中央大學 總圖書館n.2, n.4, n.6-n.10, n.12-n.15(1976-79), n.16-n.20(1980-81), n.32(1984), n.83(1997)-n.100(2000), v.26(2001)-v.34:1-4(2010).[20171108 updated]                                                          |
|   |       | opac 中正大學 v.1(1976)-v.34(2010) (缺v.3:1, v.6:2, v.7:1-2, v.22:1, v.31:3-4)[20180904 updated]                                                                                                    |
|   |       | OPAC 中信金融學院 2003:4-                                                                                                    |
|   |       | opac 中原大學 28: 4(2004)-31:1(2007), 31:3(2007)-32:4(2008).[20131226 updated]                                                                                                    |
|   |       | орас 中國科大 新竹校區 v.27:3-(2003-)[20050427 updated]                                                                                                    |
|   |       | opac 中興大學 總圖3樓中文過刊:v.17(3-4), v.18(1-2, 4)(1993-1994), v.19(3-4)(1995), v.20-23(1-4)(1995-99), v.24(3-4)(2000)<br>v.25(1-2, 4)(2000-01), v.26(2-4)(2001-02), v.27-28(1-4)(2002-04), v.29(1)(2004)[20130628 updated] |
|   |       | opac 仁德護專 n.30:4, s1-2(2006)[20120116 updated]                                                                                                    |
|   |       | OPAC 元智大學 v14-20, 1989-1996.v23-25, 1998-2001.v26(2-4), 2001-2002.v27(1-4), 2002-2003. <u>[20180124 updated]</u>                                                                                                    |

# 查詢結果列表—全文影像圖示

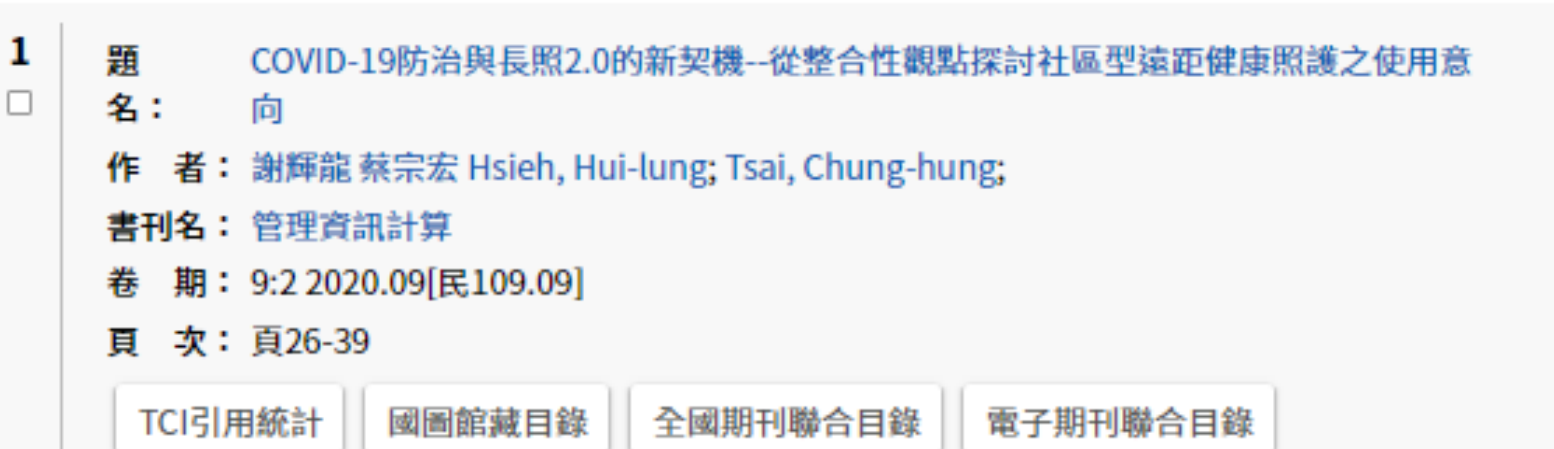

#### C. 期刊論文全文影像檔

上一 出版者或作者已授權國家圖書館於網路上無償開放全文供眾 PDF全文 利用。

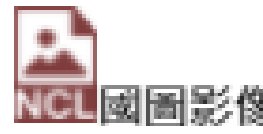

尚未取得授權之全文,僅限國家圖書館網域內使用。

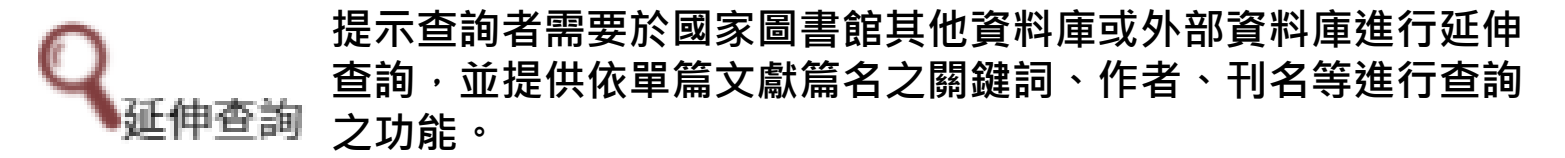

#### 篇目資訊—詳目與國圖影像

| 來源資料                                     | 第1筆/總和:      | 205筆 1           | ✔ / 205 筆        | ۶.                                    |                 |                  |                   | 回查詢編             | 課       |
|------------------------------------------|--------------|------------------|------------------|---------------------------------------|-----------------|------------------|-------------------|------------------|---------|
| 管理資訊計算<br>9:2 2020.09[民109.09]<br>頁26-39 |              |                  |                  |                                       |                 |                  | Α                 | PDF NCL          | ٩       |
| 醫療設施,醫師及護理 > 醫<br>療實施體系                  | 基本資料         | 引用格式             | 國圖館藏目錄           | 全國期刊聯合目錄                              | 勘誤回報            | 我要授權             |                   |                  |         |
|                                          | 題名           | 001              | 비지 1 이번 꼬리 트 102 | うれんかご 新田 仏教人家                         | 叶 幼日園 卜 ヤマ キーナー | 后期法师协会           | 四述うはロジ            | 24               |         |
| 相關文獻                                     | <b>1</b> /F= | tol ncl          | edu tw 顯言        | 1                                     |                 |                  |                   |                  |         |
| COVID-19防治與長照2.0的                        | 期            | cpinici          | .cuu.uv my       | 15                                    |                 |                  |                   |                  |         |
| 新契機從整合性觀點探討<br>計區型遠距健康照護之使用              | 出版           | 已有使用             | 用者在觀看,           | 請稍後再嘗試!                               |                 |                  |                   |                  |         |
| 意向                                       | 卷]           |                  |                  |                                       |                 |                  |                   | -                |         |
|                                          | 更:<br>更:     |                  |                  |                                       |                 |                  | Ŧ                 | 在定               |         |
| 这百姓市场的。                                  | 分類           |                  |                  |                                       |                 |                  |                   |                  |         |
| 澄研究                                      | ± <b>T</b> . |                  |                  |                                       |                 |                  |                   |                  |         |
| 健身運動之行為變化理論與                             | 뻠.           |                  |                  |                                       |                 |                  |                   |                  |         |
| 模式                                       | 關鍵           |                  |                  |                                       |                 |                  |                   |                  |         |
| 影響大學伴持續參與數位學                             |              | 賞出H              | 复此訊息             | 复時,請方                                 | 令5分台            | 諳後,              | 五次                | 點躍               | ,       |
| 伴之行為意圖:以計畫行為                             | 中文           |                  |                  |                                       |                 |                  | ТЈ                | うてんり             | 情       |
| 理論與自我決定理論為基礎                             |              | 肌可炎              | 劉管威區             | 圖影像。                                  |                 |                  |                   |                  | 照       |
| 乙整合研究<br>The Effects of a Diverse        |              |                  |                  |                                       |                 |                  |                   |                  | Ē       |
| Compus on Ethnic Identity                |              |                  |                  |                                       |                 |                  |                   |                  | 業       |
| ampus on Eurnic identity<br>专小在塔姆市都安全相行为 |              |                  |                  |                                       |                 |                  |                   |                  | Я       |
| 月ン午16103年飛女王昭1160<br>之預測理性行動理論之廱         |              | 究對               | 像,共發放出400        | 0份問卷,回收356份有                          | 「效問卷(回          | 收率89%),          | 以描述性統計            | <b>†分析、探索</b>    | 性       |
| 用與延伸                                     |              | 因素               | 分析、驗證性因素         | 家分析與結構方程模式                            | 【等統計方法          | >> 設設研究模型        | 。研究結果顯<br>金工会研#52 | 「示,整體結構          | 苒       |
| 數位商品交易之使用者行為                             |              | <b>枳</b> 式       | ,配週度良好且具有        | 月艮好的解释力。社曾<br>用 <del>亡</del> 一,能在日七日上 | 祝範、態度           | 、自主性支持           | 曾止回顯者影<br>カウ。結婚:  | 著使用意圖            | 0<br>10 |
| 模式初探                                     |              | 110193<br>66-148 | 用意圖的且按效。         | 汞力囬,您度具有冣ᄌ<br>≤ 纮咗,险了画画=□.20          | い影響双米           | ,日土性文持<br>青ヶ峰東照祥 | 火乙。 結論:<br>的正向能度M | 社園與醫療院<br>・ 漫心活然 | π<br>et |
| The Motivational Studies                 |              | PITTE            | 19022时进展思設。      | 你就呀?你了需要加强                            | 们一些代本到分         | 多吃健康照禮           | 可止问题设外            | 通知演喜知            | 8       |

#### 篇目資訊—PDF全文影像

|                                                                  | A         |
|------------------------------------------------------------------|-----------|
| Ξ C:wisoftimageoutput†30241A20026168.pdf 1 / 14   − 100% +   🗄 👌 | ± a :     |
|                                                                  | A. 可列印、下載 |
| 2020 年第9 巻第2 期第 26-39 頁                                          |           |
| DOI: 10.6285/MIC.202009_9(2).0003                                |           |
| 管理資訊計算                                                           |           |
| Management Information Computing                                 |           |
| http://www.asmr-journal.com/harper.html                          |           |
|                                                                  |           |
| COVID-19 防治與長照 2.0 的新契機-從整合性觀點探討社區型                              |           |
| 遠距健康照護之使用意向                                                      |           |
| The New Opportunities of COVID-19 Prevention and Long-term Care  |           |
| 2.0- From an Integrative Perspectives to Understand Behavioral   |           |
| Intention of a Community Telehealth System                       |           |
| 謝輝 $ii$ <sup>1</sup> 鼓字 $z^{2*}$                                 |           |
| 岡冲旭 奈示ム<br>Hui-Lung Hsieh Chung-Hung Tsai                        |           |
| The Zong Total Chang Total                                       |           |
|                                                                  |           |
| 摘要                                                               |           |
| 2019年「嚴重特殊傳染性肺炎」(COVID-19)的疫情蔓延全球,台灣衛生福利部                        |           |
| 公告針對特殊情況,醫師得以採用遠距醫療方式診察病人。而2017年起,台灣開始                           |           |

公告針對特殊情況,醫師得以採用遠距醫療方式診察病人。而2017年起,台灣開始 推動長照2.0計畫,遠距健康照護也開始受到重視與應用於社區及機構。據此,遠距 健康照護的興起,已成為當今醫療照護的重要議題之一。本研究目的在於整合三個 理論(計畫行為理論、社會認同理論與自我決定理論)探討民眾使用社區型遠距照護之 影響因素及影響程度,以南投縣的居民曾使用過社區遠距照護為研究對象,共發放 出400份問卷,回收356份有效問卷(回收率89%),以描述性統計分析、探索性因素分

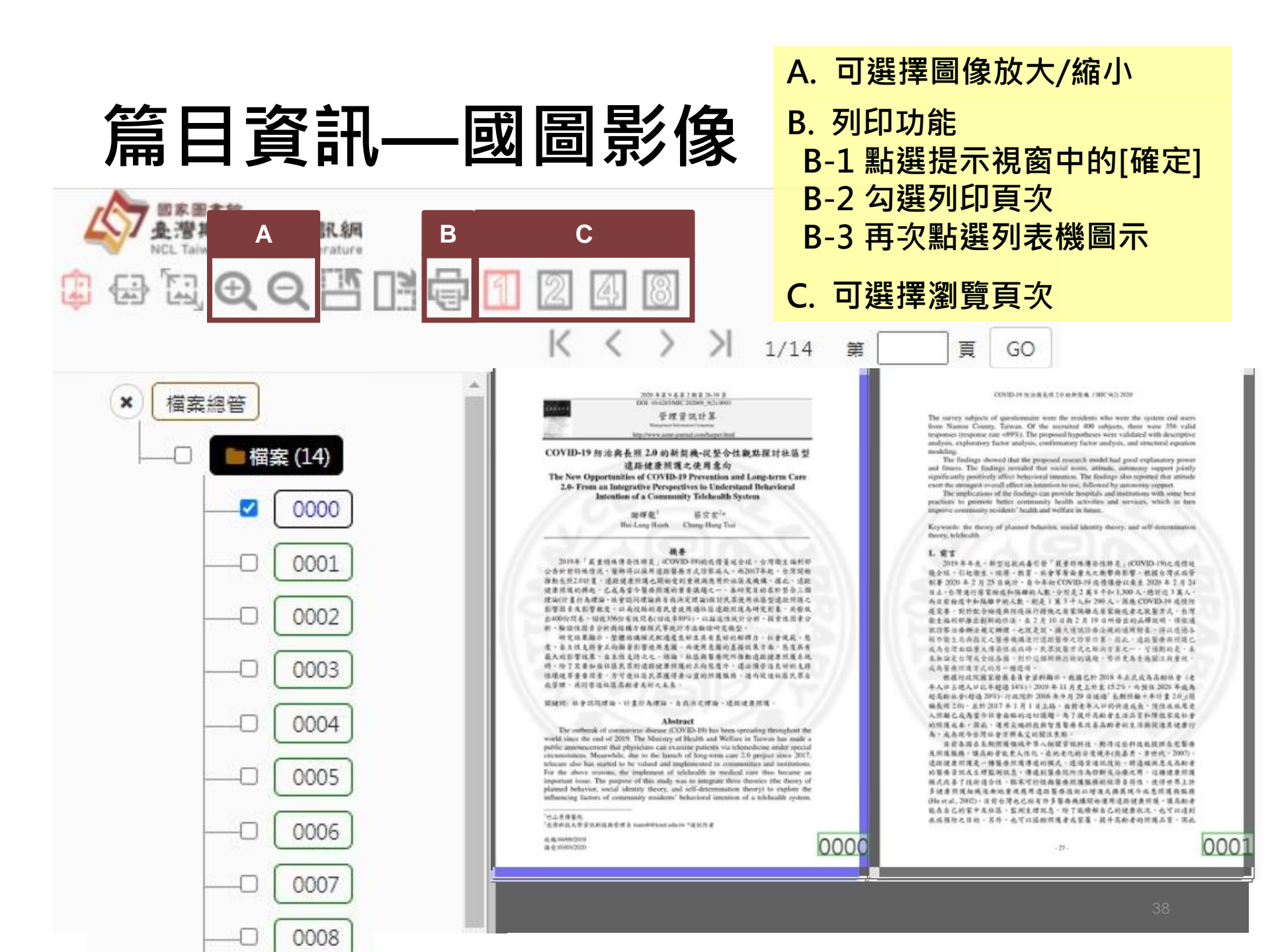

## 篇目資訊—詳目資訊

| 來源資料                                                                                                    | 第1筆 /總和 205 | 筆 1 	 ✓ / 205 筆 ▶ 回查詢結果                                                                                                    |
|----------------------------------------------------------------------------------------------------|-------------|----------------------------------------------------------------------------------------------------|
| 管理資訊計算<br>9:2 2020.09[民109.09]<br>頁26-39                                                                                                    | В           |                                                                                                    |
| 醫療設施,醫師及護理>醫<br>療實施體系                                                                                                    | 基本資料引用      | 3格式 國圖館藏目錄 全國期刊聯合目錄 勘誤回報 我要授權                                                                                                    |
|                                                                                                    | 題名          | COVID-19防治與長照2.0的新契機從整合性觀點探討社區型遠距健康照護之使用意向                                                                                                    |
| 相關文獻                                                                                                    | 作者          | 謝輝龍; 蔡宗宏; Hsieh, Hui-lung; Tsai, Chung-hung;                                                                                                    |
| COVID-19防治與長照2.0的                                                                                                    | 期刊          | 管理資訊計算                                                                                                    |
| 新契機從整合性觀點探討                                                                                                    | 出版日期        | 20200900                                                                                                    |
| 11 <sup>1111</sup><br>意向                                                                                                    | 卷期          | 9:2 2020.09[民109.09]                                                                                                    |
| 體育課動機與休閒運動意圖<br>→ 開始 開係                                                                                                    | 頁次          | 頁26-39                                                                                                    |
| 之间的 關係<br>遠距健康照護消費行為之實                                                                                                    | 分類號         | 419.2                                                                                                    |
| 證研究 健身運動之行為總仕理論與                                                                                                    | 語文          | chi                                                                                                    |
| 展到211局要104曲突<br>模式<br>影響大學伴持續參與數位學                                                                                                    | 關鍵詞         | 社會認同理論; 計畫行為理論; 自我決定理論; 遠距健康照護; The theory of planned behavior;<br>Social identity theory; Self-determination theory; Telehealth;                                                                                                    |
| 伴之行為意圖:以計畫行為<br>理論與自我決定理論為基礎<br>之整合研究<br>The Effects of a Diverse<br>Campus on Ethnic Identity<br>青少年搭機車戴安全帽行為<br>之預測理性行動理論之應<br>用與延伸<br>數位商品交易之使用者行為<br>模式初探 | 中文摘要        | 2019年「嚴重特殊傳染性肺炎」(COVID-19)的疫情蔓延全球,台灣衛生福利部公告針對特殊情況,醫師得以採用遠距醫療方式診察病人。而2017年起,台灣開始推動長照2.0計畫,遠距健康照<br>護也開始受到重視與應用於社區及機構。據此,遠距健康照護的興起,已成為當今醫療照護的重<br>要議題之一。本研究目的在於整合三個理論(計畫行為理論、社會認同理論與自我決定理論)探<br>討民眾使用社區型遠距照護之影響因素及影響程度,以南投縣的居民曾使用過社區遠距照護為研<br>究對象,共發放出400份問卷,回收356份有效問卷(回收率89%),以描述性統計分析、探索性<br>因素分析、驗證性因素分析與結構方程模式等統計方法驗證研究模型。研究結果顯示,整體結構<br>模式配適度良好且具有良好的解釋力。社會規範、態度、自主性支持會正向顯著影響使用意圖。<br>而使用意圖的直接效果方面,態度具有最大的影響效果,自主性支持次之。結論:社區與醫療院<br>所推動遠距健康照護系統時,除了需要加強社區民眾對遠距健康照護的正向態度外,還必須營造 |

## 檢索查找期刊

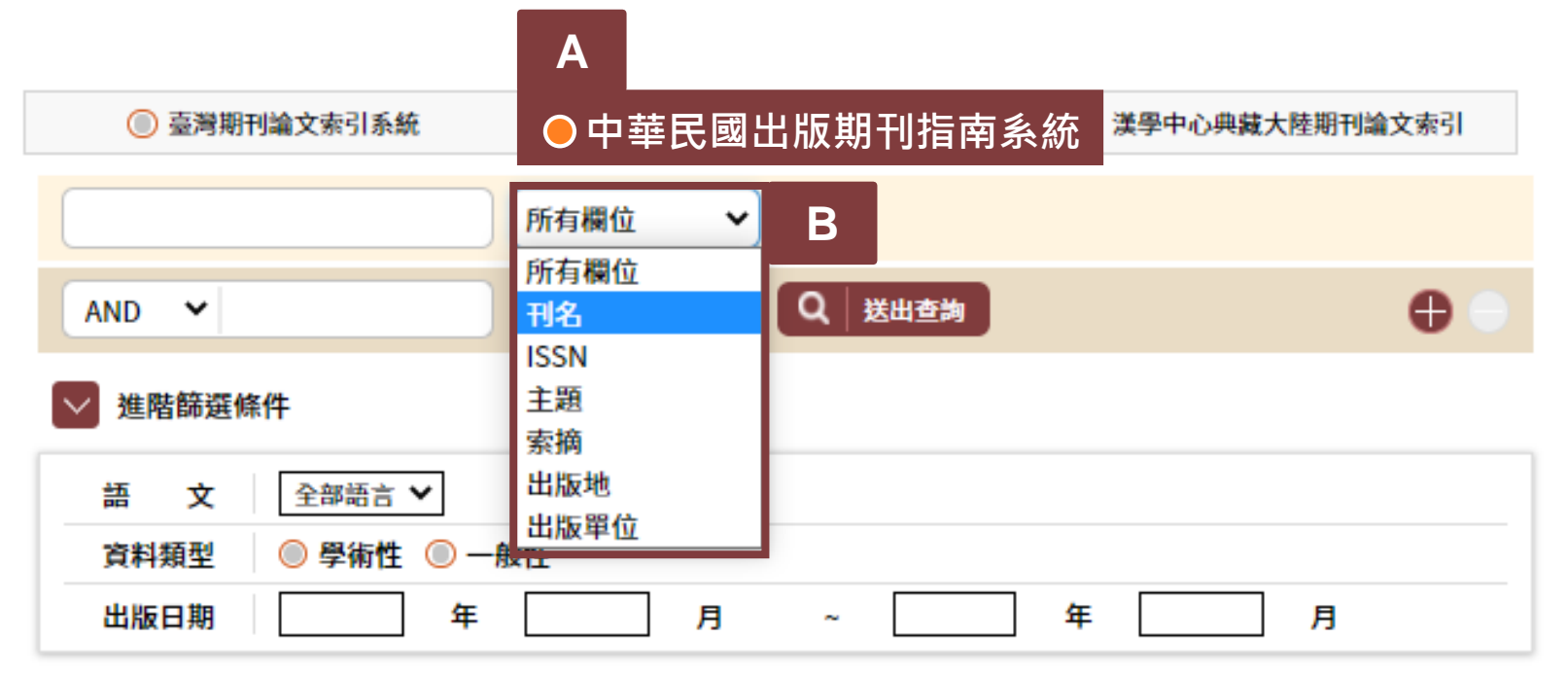

A. 選擇查詢系統,點選「中華民國出版期刊指南系統」。
 B. 輸入查詢詞,如刊名、ISSN、主題等欄位。

#### 期刊查詢結果列表-檢索結果筆數

首頁 > 查詢資訊 > 查詢結果

區域研究及地理(1)

| 查詢結果分析                       | 查詢結果         |                        |                        |           |                |
|------------------------------|--------------|------------------------|------------------------|-----------|----------------|
| <b>創刊年</b><br>1988(1)        | 檢索結界         | <b>₹筆數(1)</b> 。各著作權人授權 | <sup>雚</sup> 國家圖書館,敬請洽 | 詢nclper@n | cl.edu.tw      |
| 語文<br>中文Chinese(1)           | 在搜尋的結果       | 果範圍內查詢:<br>字 所有欄位 ✔ 研  | 能定                     |           |                |
| 中文Chinese(1)<br>英語English(1) | 全部 排所<br>□ 刊 | ≈<br>名(遞增) ❤           |                        | 1 1       | 毎頁顯示<br>20 ✔ 筆 |
| 繼續刊行(1)                      | 序號           | 刊名                     | ISSN                   | 創刊年       | 出版狀況           |
| 主題                           | 1            | 戶外遊憩研究                 | 1012-5434              | 19880400  | 繼續刊行           |
| 戶外遊憩(1)<br>學門                | 全部 排所<br>□ 刊 | ≅<br>名(遞增)  ❤          |                        | 1 1       | 毎頁顯示<br>20 ❤ 筆 |

### 期刊查詢結果列表—查詢結果分析

首頁 > 查詢資訊 > 查詢結果

| 查詢結果分析                      | 查詢結果                                           |                        |           |          |                |  |  |  |
|-----------------------------|------------------------------------------------|------------------------|-----------|----------|----------------|--|--|--|
| <b>創刊年</b><br>1988(1)       | 檢索結果筆數(1)。 各著作權人授權國家圖書館,敬請洽詢 nclper@ncl.edu.tw |                        |           |          |                |  |  |  |
| 語文<br>中文Chinese(1)          | 在搜尋的結果                                         | (範圍內查詢:<br>字 所有欄位 ♥ 確定 | :         |          |                |  |  |  |
| 英語English(1)<br>出版狀況        | 全部 排序<br>□ 刊:                                  | ;<br>名(遞增) 💙           |           | 1 4      | 每頁顯示<br>20 ✔ 筆 |  |  |  |
| 繼續刊行(1)                     | 序號                                             | 刊名                     | ISSN      | 創刊年      | 出版狀況           |  |  |  |
| 主題                          | 1                                              | 戶外遊憩研究                 | 1012-5434 | 19880400 | 繼續刊行           |  |  |  |
| 戶外遊憩(1)<br>學門<br>區城研究及地理(1) | 全部 排序<br>□ 刊:                                  | ;<br>名(遞增) 💙           |           | 1 •      | 毎頁顯示<br>20 ✔ 筆 |  |  |  |

## 期刊指南詳目

A. 篇目列表預設為 最新卷期。

| 期刊資訊                                                                          | 篇目列表                                                                                                    |  |  |  |  |  |
|-------------------------------------------------------------------------------|----------------------------------------------------------------------------------------------------|--|--|--|--|--|
| 1                                                                             | 查詢結果 (33:2 2020.06[民109.06])                                                                                                    |  |  |  |  |  |
| 戶外遊憩研究<br>Jarral of Database Researching Back<br>B - B - B (1997) - Configure | 檢索結果筆數(4)。 各著作權人授權國家圖書館,敬請洽詢 nclper@ncl.edu.tw                                                                                                    |  |  |  |  |  |
|                                                                               | 在搜尋的結果範圍內查詢:<br>請輸入關鍵字 所有欄位 ✔ 確定                                                                                                    |  |  |  |  |  |
|                                                                               | 全部     排序     毎頁顯示       □     篇名(遞增)     ❤       堕出書目     1     ✓                                                                                                    |  |  |  |  |  |
| 五年影響係數<br>戶外遊憩研究Journal of<br>Outdoor Recreation<br>Study                     | 1       題名:陽明山國家公園生態系統服務與其供給結構       □         作者:張涵君林寛秀       書刊名:戶外遊憩研究         書刊名:戶外遊憩研究          卷期:33:2 2020.06[民109.06]          頁次:頁1-33          TCI引用統計       國圖館藏目錄       電子期刊聯合目錄 |  |  |  |  |  |
| 基本資料<br>ISSN<br>1012-5434<br>收錄起始<br>第1卷第1期(民77年4月)-                          | <ul> <li>2 題 名: 瞭解海岸遊憩區遊客的氣候變邇知覺及其調適意圖計畫行為理論的檢視</li> <li>□ 作 者: 王維婧 侯錦雄 黃玉琴</li> <li>書刊名: 戶外遊憩研究</li> <li>卷 期: 33:2 2020.06[民109.06]</li> <li>頁 次: 頁35-60</li> </ul>                          |  |  |  |  |  |
| 刊期<br>季刊                                                                      | TCI引用統計國圖館藏目錄電子期刊聯合目錄電子期刊聯合目錄                                                                                                    |  |  |  |  |  |
| 資料類型<br>學術期刊<br>刊名變更<br>類號<br>992                                             | <ul> <li>3 題名:微景觀商品療癒效益與購買意圖之研究:以大學行政人員為例</li> <li>作者:李彥希 沈柏妤</li> <li>書刊名:戶外遊憩研究</li> <li>卷期: 33:2 2020.06[民109.06]</li> <li>頁次:頁61-95</li> </ul>                                            |  |  |  |  |  |

43

# 期刊指南—選擇出版時間與卷期

| 所有卷期        |   |  |  |  |  |
|-------------|---|--|--|--|--|
| 1988 - 2020 |   |  |  |  |  |
| 2020        |   |  |  |  |  |
| 2019        |   |  |  |  |  |
| 2018        |   |  |  |  |  |
| 2017        |   |  |  |  |  |
| 2016        |   |  |  |  |  |
| 2015        | - |  |  |  |  |
| 2014        | Ť |  |  |  |  |

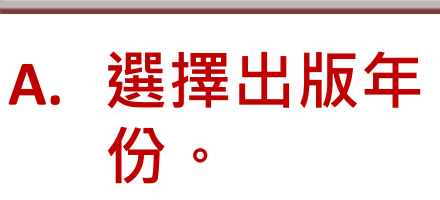

| 請點選欲閱覽之卷期             | $\otimes$ |
|-----------------------|-----------|
| 33:1 2020.03[民109.03] |           |
| 33:2 2020.06[民109.06] |           |
| 關閉引用格式彈出視窗            |           |
| B. 點選欲閱覽之卷期。          |           |
| 首頁 > 查詢資訊 > 查詢結果      |           |

| 10.00.00                                                          | 查詢結果 (33:1 2020.03[民109.03])                                                   |               |
|-------------------------------------------------------------------|--------------------------------------------------------------------------------|---------------|
| 戶外遊憩研究<br>Ineral of Ondere Research Indy<br>B-BB-B/CA-1-01 (1988) | 檢索結果筆數(4)。 各著作權人授權國家圖書館,敬請洽詢 nclper@ncl.edu.tw                                 |               |
|                                                                   | 在搜尋的結果範圍內查詢:<br>請輸入關鍵字 所有欄位 ✔ 確定                                               |               |
|                                                                   | 全部 排序<br>□ 篇名(遞增) ✔ <b>匯出書目</b>                                                | 1             |
| 五年影響係數                                                            | <ul> <li>1 題名:布農族傳統兒童戶外遊戲類型與遊戲參與行為之研究以南掛</li> <li>□ 作者:歐聖榮張晉瑋林珠雪許哲瑜</li> </ul> | <b>设信義鄉羅娜</b> |
| C. 該期篇                                                            | 目列表。                                                                           | 44            |

#### 期刊指南—五年影響係數

首頁 > 查詢資訊 > 查詢結果

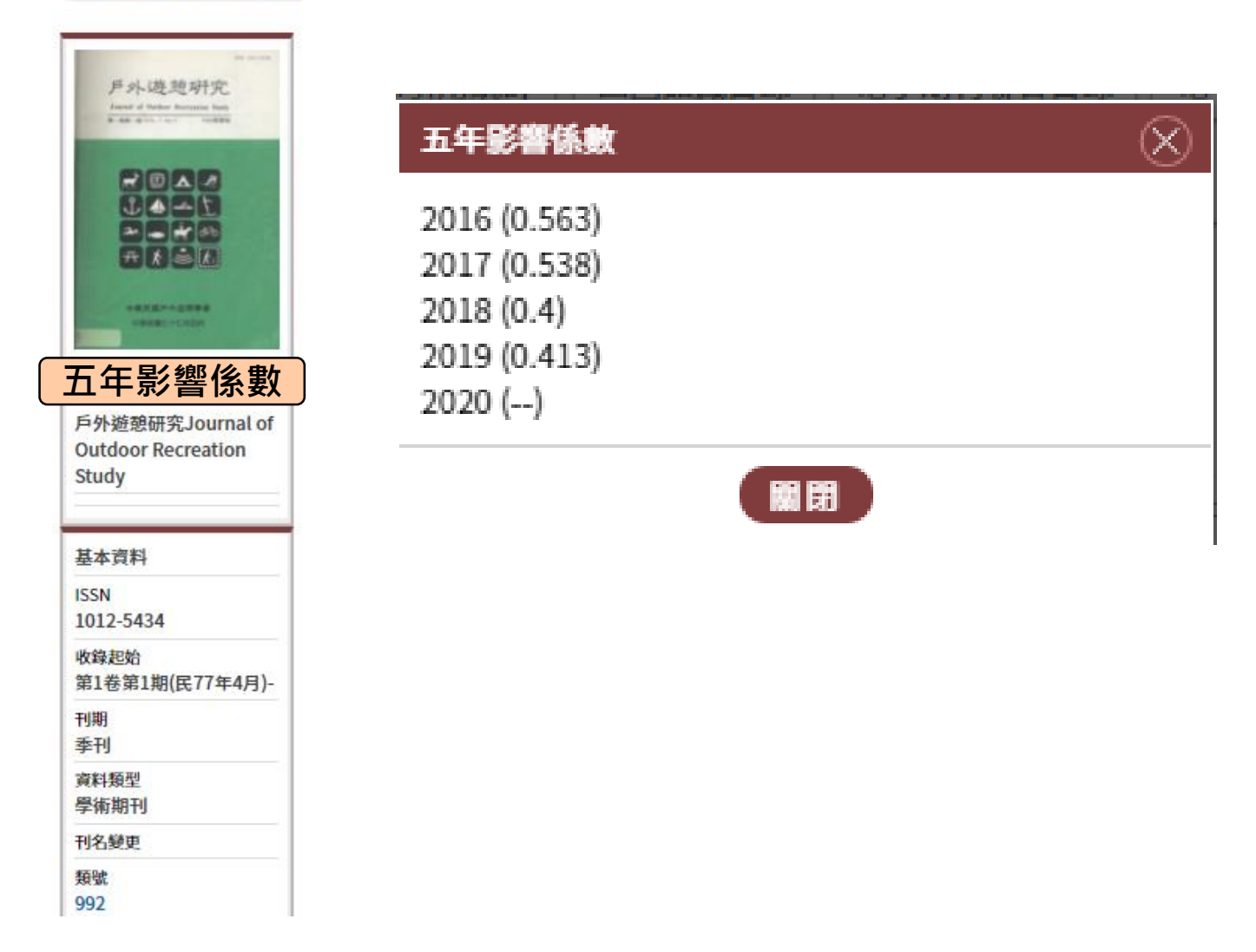

#### 期刊指南—基本資料

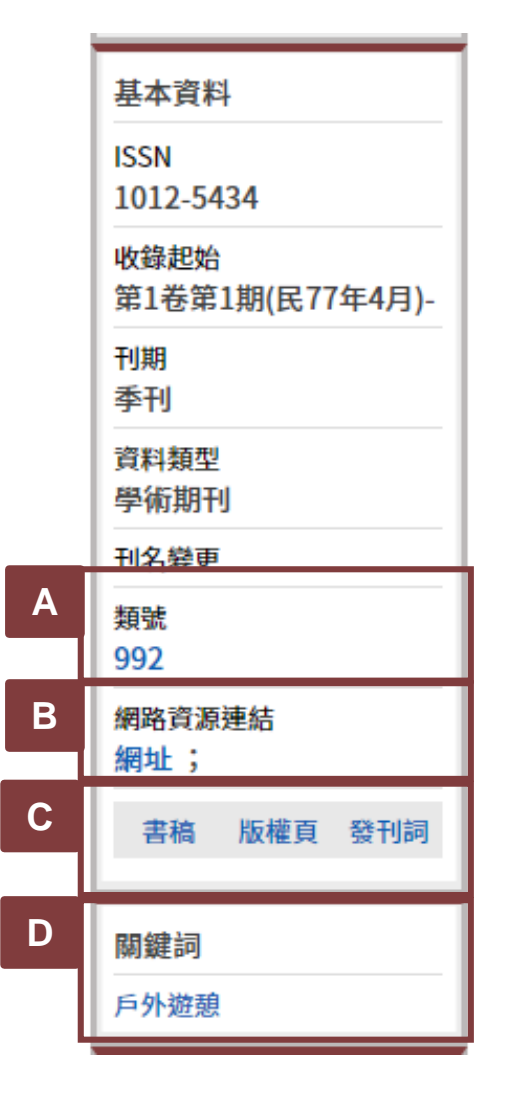

- A. 可查找同類之期刊。
- B. 可連結至該刊官方網站。
- C. 可獲得該刊[書稿]、[版權頁]、[發刊詞]
- D. 可連結同關鍵詞之期刊。

### 期刊指南—出版單位、得獎紀錄

| 出版單位<br>出版者<br>中華民國戶外遊憩學會   | 得獎紀錄<br>獎項名稱<br>臺灣最具影響力學術資源  |
|-----------------------------|------------------------------|
| 出版國別<br>臺灣,中華民國             | 年度<br>106年度                  |
| China(R.O.C.)<br>出版地<br>臺北市 | 屆次<br>獎次<br>最具影響力人社期刊:區      |
|                             | 域研究及地理學門第一名<br>主辦單位<br>國家圖書館 |
|                             | <►                           |

#### 篇目詳細資訊

第1筆/總和205筆1

✔ / 205 筆 ▶

#### 來源資料

管理資訊計算 9:2 2020.09[民109.09] 頁26-39 醫療設施,醫師及護理>醫 療實施體系

#### 相關文獻

COVID-19防治與長照2.0的 新契機--從整合性觀點探討 社區型遠距健康照護之使用 意向 體育課動機與休閒運動意圖 之間的關係 遠距健康照護消費行為之實 證研究 健身運動之行為變化理論與 模式 影響大學伴持續參與數位學 伴之行為意圖:以計書行為 理論與自我決定理論為基礎 之整合研究 The Effects of a Diverse Campus on Ethnic Identity 青少年搭機車戴安全帽行為 之預測--理性行動理論之應 用與延伸 數位商品交易之使用者行為 模式初探 The Motivational Studies

| 基本資料 | 引用 | 格式             | 國圖館藏目錄                                                                                                    | 全國期刊聯合目錄                                                                                                    | 勘誤回報                                                                                                    | 我要授權                                                                                                    |  |  |
|------|----|----------------|----------------------------------------------------------------------------------------------------|----------------------------------------------------------------------------------------------------|----------------------------------------------------------------------------------------------------|----------------------------------------------------------------------------------------------------|--|--|
| 題名   |    | COV            | ID-19防治與長照                                                                                                    | 2.0的新契機從整合性                                                                                                    | 生觀點探討社                                                                                                   | 區型遠距健康照護之使用意向                                                                                                    |  |  |
| 作者   |    | 謝輝             | 龍;蔡宗宏; Hsieh                                                                                                    | , Hui-lung; Tsai, Chu                                                                                                    | ng-hung;                                                                                                 |                                                                                                    |  |  |
| 期刊   |    | 管理             | 資訊計算                                                                                                    |                                                                                                    |                                                                                                    |                                                                                                    |  |  |
| 出版日期 | 朝  | 202            | 00900                                                                                                    |                                                                                                    |                                                                                                    |                                                                                                    |  |  |
| 卷期   |    | 9:22           | 2020.09[民109.09                                                                                                    | ]                                                                                                    |                                                                                                    |                                                                                                    |  |  |
| 頁次   |    | 頁26-39         |                                                                                                    |                                                                                                    |                                                                                                    |                                                                                                    |  |  |
| 分類號  | 2  | 419.           | 2                                                                                                    |                                                                                                    |                                                                                                    |                                                                                                    |  |  |
| 語文   |    | chi            |                                                                                                    |                                                                                                    |                                                                                                    |                                                                                                    |  |  |
| 關鍵詞  | 1  | 社會<br>Soci     | 認同理論; 計畫行<br>al identity theor                                                                                       | 為理論; 自我決定理論<br>y; Self-determinatio                                                                                                    | ; 遠距健康照<br>n theory; Tel                                                                                 | 護; The theory of planned behavior;<br>ehealth;                                                                                                    |  |  |
| 中文摘  | H. | 2019,也議要討究因模而所 | 9年「嚴重特殊傳<br>響師得以採用遠<br>開始受到重視與照<br>題之一。本研究<br>開始之一。本研究<br>眾使用社區型遠<br>象,共發放出400<br>分析、驗證性因<br>配適度的直接效<br>動遠距健康照護<br>懇 | 杂性肺炎」(COVID-1<br>巨醫療方式診察病人。<br>應用於社區及機構。據<br>目的在於整合三個理論<br>回知護之影響因素及影<br>的份問卷,回收356份存<br>長分析與結構方程模式<br>員良好的解釋力。社會<br>長方面,態度具有最大<br>系統時,除了需要加強 | 9)的疫情蔓<br>而2017年起<br>此,還在一個<br>一個<br>一個<br>一個<br>一個<br>一個<br>一個<br>一個<br>一個<br>一個<br>一個<br>一個<br>一個<br>一 | 延全球,台灣衛生福利部公告針對特殊情<br>,台灣開始推動長照2.0計畫,遠距健康照<br>東照護的興起,已成為當今醫療照護的重<br>里論、社會認同理論與自我決定理論)探<br>有投縣的居民曾使用過社區遠距照護為研<br>收率89%),以描述性統計分析、探索性<br>檢證研究模型。研究結果顯示,整體結構<br>、自主性支持會正向顯著影響使用意圖。<br>,自主性支持次之。結論:社區與醫療院<br>遠距健康照護的正向態度外,還必須營造 |  |  |

回查詢結果

| ● 臺灣縣村論文条引系統     ● 中華民國出版期刊指南系統     ● 濃學中心典鍵大陸期刊論文条引       所有欄位     ●       OR     ●       所有欄位     ● | 查詢資訊                                    | 期刊授權         | 出版機構     | 公佈欄    | 常見問題         | 軟體工具下載 |
|----------------------------------------------------------------------------------------------------|-----------------------------------------|--------------|----------|--------|--------------|--------|
| 所有欄位     ·       OR ·     所有欄位     Q 送出空海                                                             |                                         | 臺灣期刊論文索引系統   | ◎ 中華民國出版 | 期刊指南系統 | 漢學中心典蔵大陸期刊論文 | 索引     |
| OR →         所有欄位 →         Q 送出运券         ●                                                          |                                         |              | 所有欄位 🗸   |        |              |        |
|                                                                                                    | OR                                      | •            | 所有欄位 🗸   | Q 送出查购 | e            |        |
| ≥ 進階篩選條件                                                                                              |                                         | 書階篩選條件       |          |        |              |        |
|                                                                                                    | 日日日日日日日日日日日日日日日日日日日日日日日日日日日日日日日日日日日日日日日 | 料理型 ●学術性 ● - | 月        | ~      | 年月           |        |

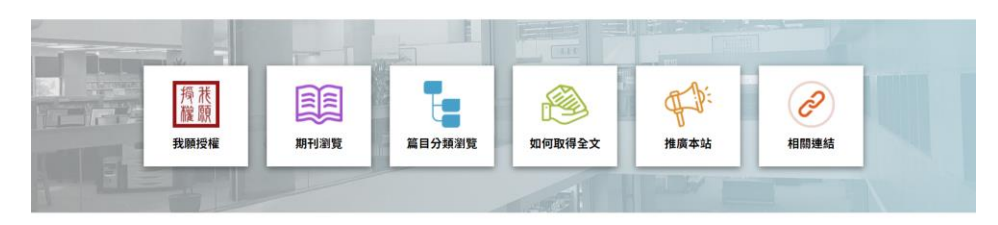

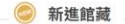

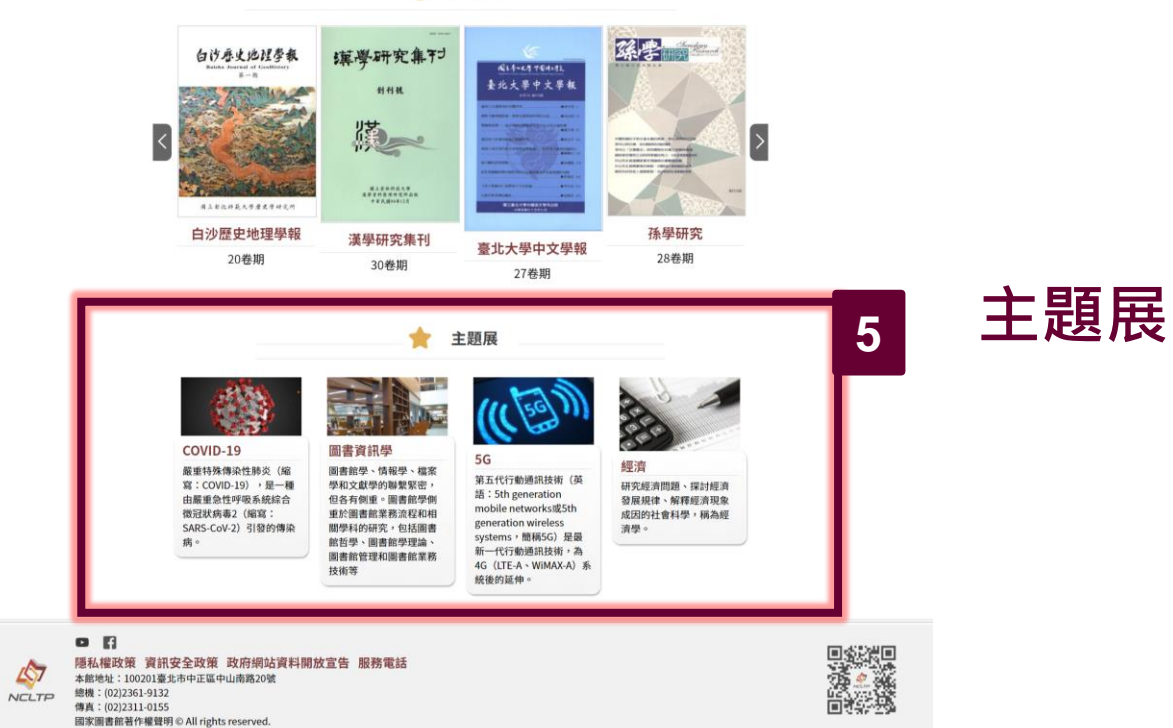

## 主題展—呈現相關主題之篇目

主題展清單

| 臺北・憶象                                          | 登布日期:2021-03-27                                                            |
|------------------------------------------------|----------------------------------------------------------------------------|
| 1 :                                            | 2 3 4 5 1 		 14 ▶ <del>每頁顯示</del><br>2 3 4 5 1 <sup>1</sup> 4 ▶    20 		 筆 |
| 中華商場最後一瞥/薛繼光/遠見雜誌                              |                                                                            |
| 中華商場的長廊歲月 /李國修、君君 /臺北畫刊                        |                                                                            |
| 中華商場無名小子闖通關全球滑鼠大廠昆盈,用一百萬創業的故事/古美蓮/商業周刊         |                                                                            |
| 中華商場廿年的炫爛轉成空 /彭杏珠 /商業周刊                        |                                                                            |
| 中華商場的過去與未來 /梁麗蓉、陳延煌 /都市交通                      |                                                                            |
| 陸上長龍羽化昇天記中華商場 /丁榮生 /中華民國建築師雜誌                  |                                                                            |
| 從拆除中華商場談未登記的房屋所有權 /林永汀 /法律與你                   |                                                                            |
| 中華商場的過去與未來 /梁麗蓉、陳延煌 /都市交通                      |                                                                            |
| 臺北市中華商場之機能結構與行人識覺 /蔡文彩、劉清約、黃逹裕、翁醉梅 /中國地理學會會刊   |                                                                            |
| 山水亭:臺北的文藝沙龍(1939~1955) /蔡淑滿 /國立中央大學中國文學研究所論文集刊 |                                                                            |
| 殖民統治下的協力關係以李春生為例/陳立家/洄瀾春秋                      |                                                                            |

李春生與大稻埕茶商發展座談會紀錄 /龍應台、郭崇美 /臺北文獻 (直字)

#### 篇目詳細資訊

第1筆/總和205筆1

✔ / 205 筆 ▶

#### 來源資料

管理資訊計算 9:2 2020.09[民109.09] 頁26-39 醫療設施,醫師及護理>醫 療實施體系

#### 相關文獻

COVID-19防治與長照2.0的 新契機--從整合性觀點探討 社區型遠距健康照護之使用 意向 體育課動機與休閒運動意圖 之間的關係 遠距健康照護消費行為之實 證研究 健身運動之行為變化理論與 模式 影響大學伴持續參與數位學 伴之行為意圖:以計書行為 理論與自我決定理論為基礎 之整合研究 The Effects of a Diverse Campus on Ethnic Identity 青少年搭機車戴安全帽行為 之預測--理性行動理論之應 用與延伸 數位商品交易之使用者行為 模式初探 The Motivational Studies

| 基本資料 | 引用 | 格式             | 國圖館藏目錄                                                                                                    | 全國期刊聯合目錄                                                                                                    | 勘誤回報                                                                                                    | 我要授權                                                                                                    |  |  |
|------|----|----------------|----------------------------------------------------------------------------------------------------|----------------------------------------------------------------------------------------------------|----------------------------------------------------------------------------------------------------|----------------------------------------------------------------------------------------------------|--|--|
| 題名   |    | COV            | ID-19防治與長照                                                                                                    | 2.0的新契機從整合性                                                                                                    | 生觀點探討社                                                                                                   | 區型遠距健康照護之使用意向                                                                                                    |  |  |
| 作者   |    | 謝輝             | 龍;蔡宗宏; Hsieh                                                                                                    | , Hui-lung; Tsai, Chu                                                                                                    | ng-hung;                                                                                                 |                                                                                                    |  |  |
| 期刊   |    | 管理             | 資訊計算                                                                                                    |                                                                                                    |                                                                                                    |                                                                                                    |  |  |
| 出版日期 | 朝  | 202            | 00900                                                                                                    |                                                                                                    |                                                                                                    |                                                                                                    |  |  |
| 卷期   |    | 9:22           | 2020.09[民109.09                                                                                                    | ]                                                                                                    |                                                                                                    |                                                                                                    |  |  |
| 頁次   |    | 頁26-39         |                                                                                                    |                                                                                                    |                                                                                                    |                                                                                                    |  |  |
| 分類號  | 2  | 419.           | 2                                                                                                    |                                                                                                    |                                                                                                    |                                                                                                    |  |  |
| 語文   |    | chi            |                                                                                                    |                                                                                                    |                                                                                                    |                                                                                                    |  |  |
| 關鍵詞  | 1  | 社會<br>Soci     | 認同理論; 計畫行<br>al identity theor                                                                                       | 為理論; 自我決定理論<br>y; Self-determinatio                                                                                                    | ; 遠距健康照<br>n theory; Tel                                                                                 | 護; The theory of planned behavior;<br>ehealth;                                                                                                    |  |  |
| 中文摘  | H. | 2019,也議要討究因模而所 | 9年「嚴重特殊傳<br>響師得以採用遠<br>開始受到重視與照<br>題之一。本研究<br>開始之一。本研究<br>眾使用社區型遠<br>象,共發放出400<br>分析、驗證性因<br>配適度的直接效<br>動遠距健康照護<br>懇 | 杂性肺炎」(COVID-1<br>巨醫療方式診察病人。<br>應用於社區及機構。據<br>目的在於整合三個理論<br>回知護之影響因素及影<br>的份問卷,回收356份存<br>長分析與結構方程模式<br>員良好的解釋力。社會<br>長方面,態度具有最大<br>系統時,除了需要加強 | 9)的疫情蔓<br>而2017年起<br>此,還在一個<br>一個<br>一個<br>一個<br>一個<br>一個<br>一個<br>一個<br>一個<br>一個<br>一個<br>一個<br>一個<br>一 | 延全球,台灣衛生福利部公告針對特殊情<br>,台灣開始推動長照2.0計畫,遠距健康照<br>東照護的興起,已成為當今醫療照護的重<br>里論、社會認同理論與自我決定理論)探<br>有投縣的居民曾使用過社區遠距照護為研<br>收率89%),以描述性統計分析、探索性<br>檢證研究模型。研究結果顯示,整體結構<br>、自主性支持會正向顯著影響使用意圖。<br>,自主性支持次之。結論:社區與醫療院<br>遠距健康照護的正向態度外,還必須營造 |  |  |

回查詢結果

# 何時需要調閱紙本?

# 如何調閱紙本?

|   | <b>國家圖書館</b><br>NATIONAL CENTRAL LIBRARY | …首頁                 | 常見問答   意見信箱   網站導覽   | 會員登入/註冊   ENGLISH <b>ト YouTube  🔝</b> |  |  |  |
|---|------------------------------------------|---------------------|----------------------|---------------------------------------|--|--|--|
|   | 資源查詢 資源查                                 |                     | 務   申辦服務   出版品       | └ │ 圖書館界 │ 出版界 │ Q                    |  |  |  |
| - | 館藏目錄查                                    | <b>洵</b> 系統         | 期刊文獻資訊網(原期刊索引系<br>統) |                                       |  |  |  |
|   | 室湾八位51又真裕厚                               | 王國國香香日貝前約 (INBINet) | 臺灣書目整合查詢系統(SMRT)     | [00] 活動地點:<br>國家顯書館 B1 多功能展演算         |  |  |  |
|   | 全國新書資訊網(ISBN/CIP)                        | ] 臺灣記憶系統            | 政府公報資訊網              | 報名方式:國家圖書館活動報名系統                      |  |  |  |
|   | 電子資料庫                                    | 電子書刊送存閱覽服務          | 古籍與特藏文獻資源            |                                       |  |  |  |
|   | 數位影音服務系統                                 | 編目園地                | 遠距學園                 |                                       |  |  |  |
|   |                                          |                     | MORE                 |                                       |  |  |  |

#### 國家圖書館首頁>資源查詢>館藏目錄查詢系統 http://www.ncl.edu.tw

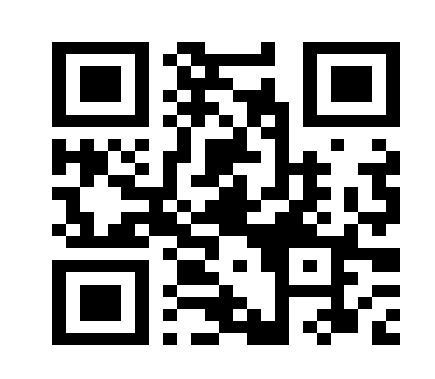

#### 國圖館藏目錄查詢系統— 查看館藏位置與調閱紙本

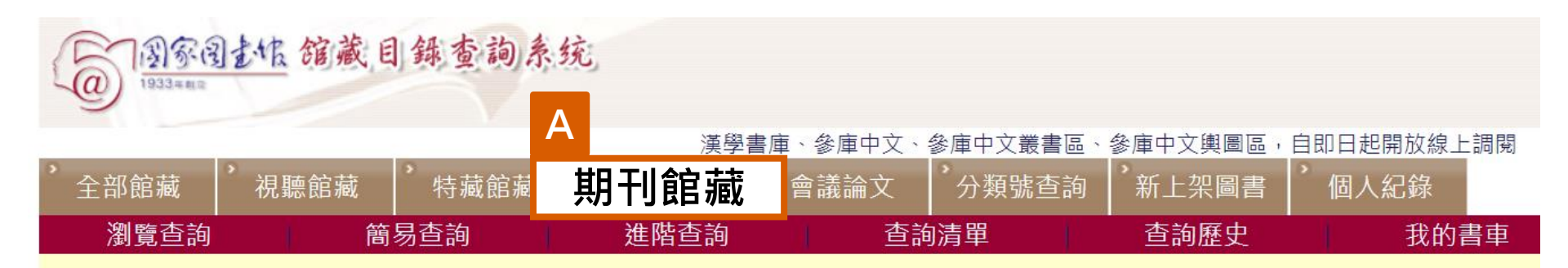

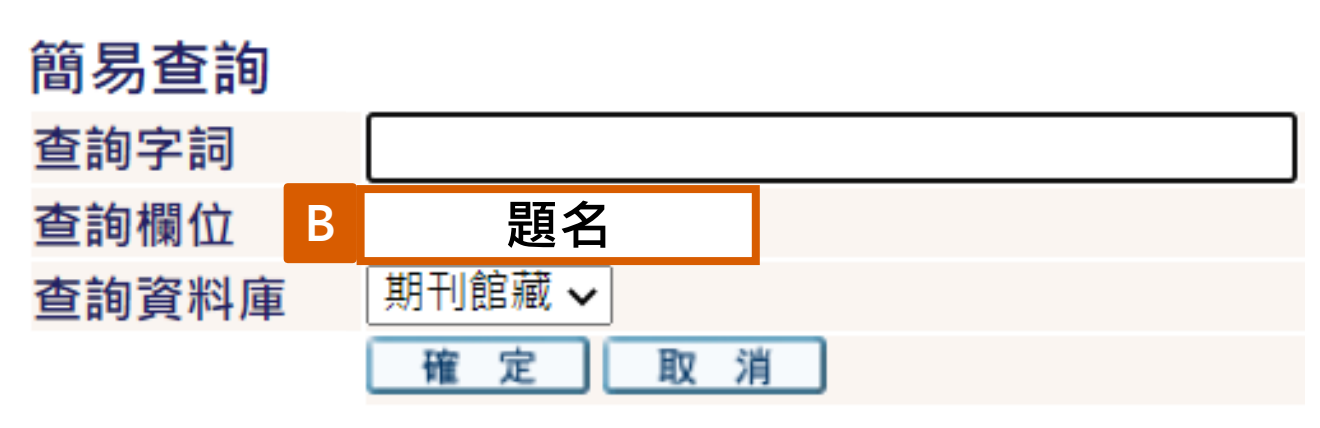

- A. 選擇[期刊館藏]。
- B. 輸入[題名](刊名)。

#### 國圖館藏目錄查詢系統— 查看館藏位置與調閱紙本

| 記錄詳細樹              | 僉視               |                           |                                       |      |
|--------------------|------------------|---------------------------|---------------------------------------|------|
| <mark>選擇格式:</mark> | <u>   禅讀</u>     |                           |                                       |      |
| 記錄 1 / 1           | 書目勘誤             |                           |                                       |      |
| 館藏                 |                  | 書在哪裡(請點選)                 | B.紙本館藏位置與調閱                           |      |
| 電子位                | 置                | 🔮 各期目次                    | C.連回期刊文獻資訊網                           |      |
| 系統號                | 000093           | 080                       |                                       |      |
| 題名/著者              | f • <u>Þ</u>     | <u>外遊憩研究 = Journal of</u> | outdoor recreation study              | A.刊名 |
| 山服現                | 室JUIU(<br>1988-] | 10/04 維別個的凹权1 號//:"       | ₩₩□₩₩₩₩₩₩₩₩₩₩₩₩₩₩₩₩₩₩₩₩₩₩₩₩₩₩₩₩₩₩₩₩₩₩ |      |
| 稽核項                | 冊:圖              | ; <b>27</b> 公分            |                                       |      |
|                    | v.: ill.         | ; 27 cm.                  |                                       |      |
| ISSN               | 1012-54          | 134                       |                                       |      |
| 一般註                | 每年新臺             | 臺幣450 元 (平裝)              |                                       |      |
| 標題                 | ● <u>戶外</u> 浸    | <u> 5動 期刊</u>             |                                       |      |
| 現行刊期               | 季刋               |                           |                                       |      |
| 其他著者               | ●中華民             | 民國戶外游憩學會,編                |                                       | 55   |

| 中山                             | 人文社會科                      | 學期刊:             | =Journal of socia    | 1 sciences          |                    |        |
|--------------------------------|----------------------------|------------------|----------------------|---------------------|--------------------|--------|
|                                |                            |                  |                      |                     |                    |        |
| ent cault                      | and the first state of the |                  |                      |                     |                    |        |
| *點5選"<br>*思約明                  | 調閱"進行約<br>書間不逞任罰           | 泉上調閱()<br>周期昭移() | 這見"調風相關說<br>久分館/東宏閣道 | <u>时")</u><br>如转開及林 | : 能口)              |        |
| 143684                         | ALED, L. DE IVER           |                  |                      | Vadiatise M         | <u> </u>           |        |
| 選擇年                            | 全部 • 選擇                    | 卷 全部▼            | 選擇分館 🕬               | ▼ ■ \$\ŝ'n          | 被已被借閱的館藏 □         | 確定     |
| <b>G</b> <u>+</u> -            | 頁                          |                  |                      |                     |                    | 下一頁    |
|                                | 分館/專室                      | 典藏位置             | 索書號                  | 期刊架號                | 卷期描述               | 調閱說明   |
| ○試圖<br>受詳細                     | 3樓期刊室                      | 中文期庫             |                      | C31-3-1             | v.2:n.1(2019:Jan.) | 限借閱3種各 |
| <ol> <li>該概<br/>到詳細</li> </ol> | 3樓期刊室                      | 中文期庫             |                      |                     | v.1:n.2(2018:Jul.) | 限借閱3種各 |
| ジ <b>調開</b><br>3)詳細            | 3樓期刊室                      | 中文期庫             | P 599.705 8363       |                     | v.1:n.1(2018:Jan.) | 限借閱3種各 |
| <b>Ω</b> ⊥–                    | ТŢ.                        |                  |                      |                     |                    | 下一百    |
|                                |                            |                  |                      |                     |                    |        |

MARC21書目

a

期刊館藏 全部館藏 視聽館藏 特藏館藏 查詢清單 瀏覽 簡易查詢 進階查詢

#### 國家國主法 館藏目錄查詢系统 1933.4.8.2

漢學書庫、參庫中文、參庫中

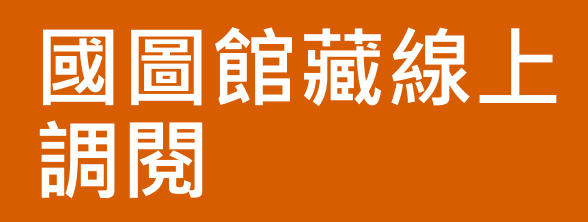

1.確認欲查閱之 卷期

2.確認期刊架號

3.勾選調閱該期 刊之卷期

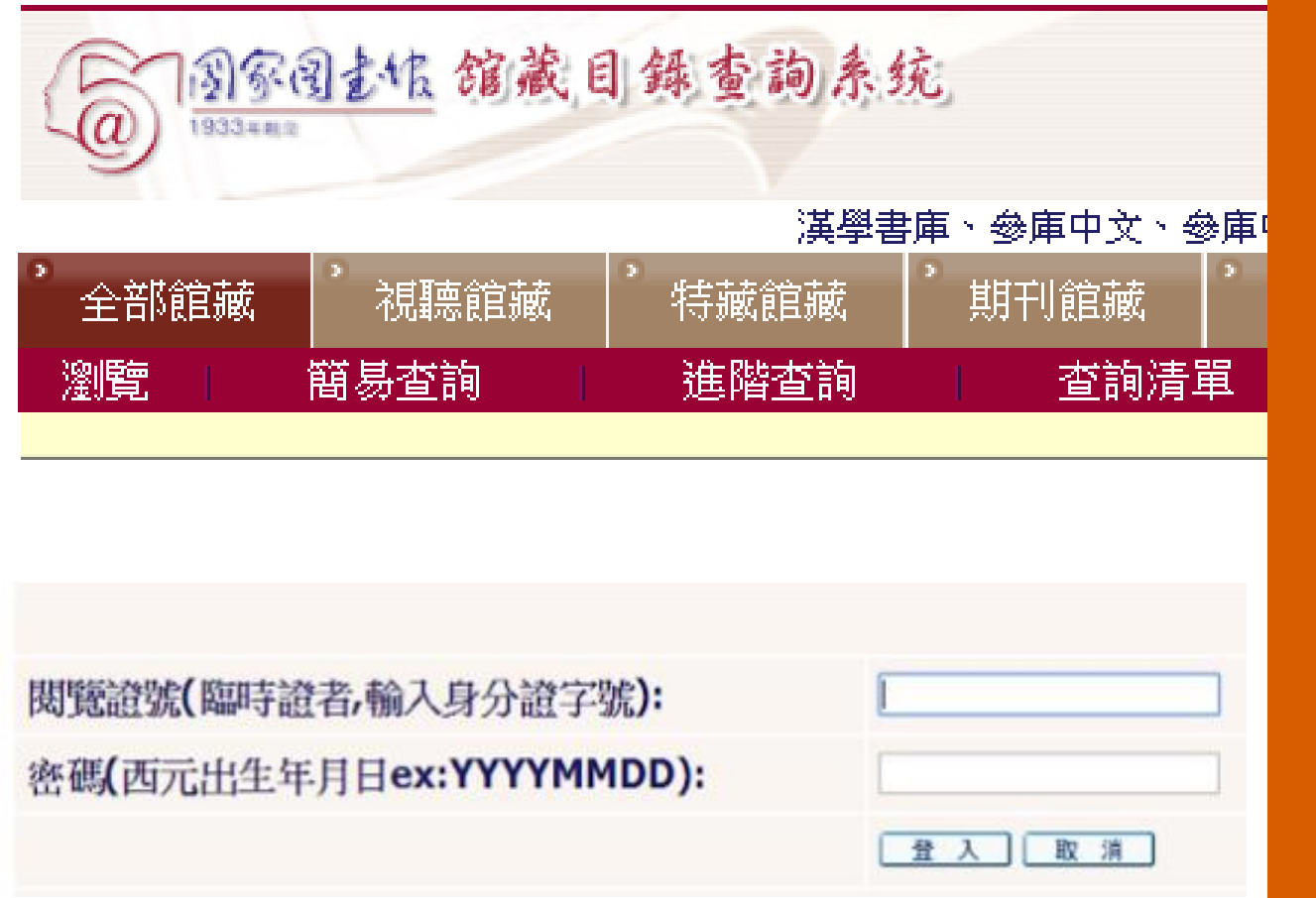

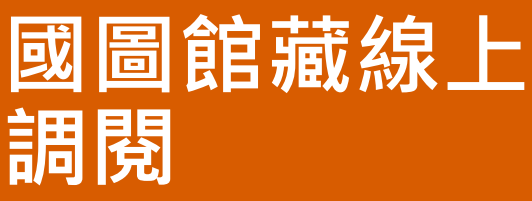

4.輸入 (1)身分證字號 (2)西元出生年月日

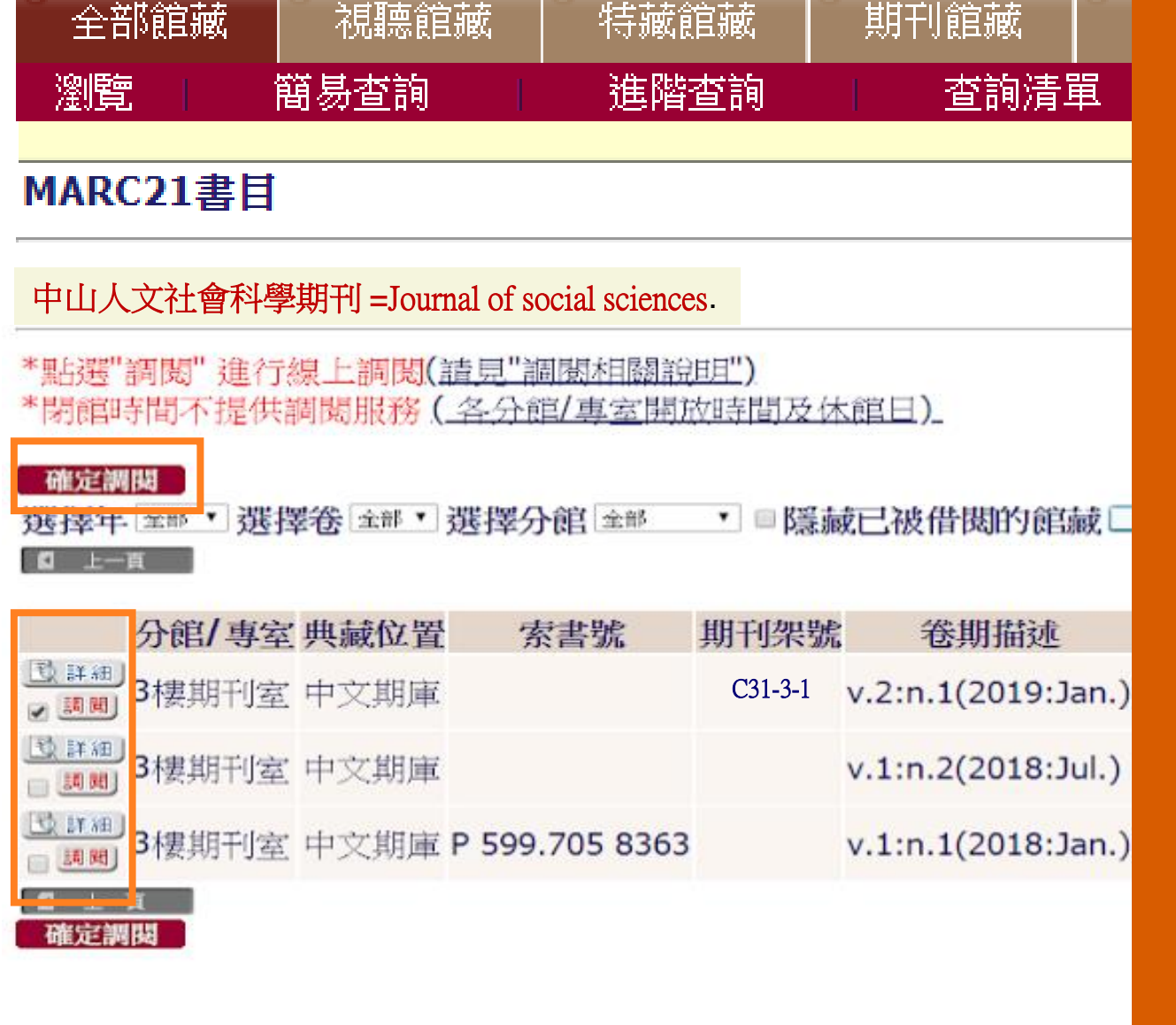

国家国主作 館藏目錄查詢系统

漢學書庫、參庫中文、參庫中

a

#### 國圖館藏線上 調閱

5.勾選欲調閱卷期

6.按下「確定調閱」

#### 取書號查詢與領取調閱資料

- 1. 調閱後於3樓期刊閱覽室電腦A區, 查詢「取書號」。
- 2. 憑「取書號」至3樓期刊閱覽室 櫃檯領取調閱資料。

| 唐號 No.     | 明時書書 Name | No. 12 ISS<br>刊名 Title |                                                                                                    | Status | 2019/5/10           | F4 03:12:38 |
|------------|-----------|------------------------|----------------------------------------------------------------------------------------------------|--------|---------------------|-------------|
| P0025      | 林〇詩       | Journal of t           | v.58:n.8(20                                                                                                    | 1      | THE AS AN ART       | t/Deadu)    |
| PERSONAL   | 蒸○錄       | 弘光人文社                  | no.11(2009                                                                                                    | 1      | 加強したり通信を改計          | (Ready)     |
| P0047      | 潤〇帆       | 本土心理學                  | 2006 n25                                                                                                    | 1      | 1日本 二日本 1日本 1日本 1日本 | (Ready)     |
| C. Mildala | 涌〇帆       | 教育與心理                  | 2006 v29 n1                                                                                                    | 1      | 時石湖和雪白              | (Ready)     |
| P0049      | 林〇琳       | 經濟研究                   | 2002 v38 n1                                                                                                    | 1      | 時間に使用する。            | (Ready)     |
| FILMER     | 林〇琳       | 立法院院開                  | 1982 v10n1                                                                                                    | 2      | 加速です。加速の目前          | (Ready)     |
| P0052      | 第〇緯       | 竹塹文獻雜                  | 2008 n42                                                                                                    | 1      | 調査でおります。            | (Ready)     |
| Country of | 回〇儒       | 青溪                     | 1972 n.63                                                                                                    | 5      | 請否補權的證書             | (Ready)     |
| P0054      | <u> </u>  | 月旦裁判時                  | no.72(2018                                                                                                    | 1      | 請至價序回書(             | Ready)      |
| Poose      |           | 法律與你                   | 1990 n29-34                                                                                                    | 1      | 待調閱(Claimin         | na)         |
| Fishers    |           | 中央研究院                  | 1994 n77-78                                                                                                    | 1      | 待調閱(Claimin         | 1g)         |
| _          | ALC: WIL  | 本主心理學                  | 1997 n7                                                                                                    | 1      | 待調閱(Claimin         | (g)         |
|            |           |                        |                                                                                                    |        |                     |             |
|            |           |                        |                                                                                                    |        |                     |             |
| Carrow Ro  | in the    | ALC: NO.               | Contraction of the local division of the local division of the loc |        |                     |             |

調閱說明

1.到館後,至「館藏目錄查詢系統」 進行線上調閱。

2.同一時間限調閱5種,每種5冊。

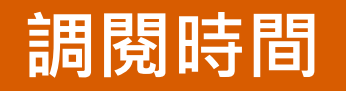

週二至週六 09:00-20:30 週 日 09:00-16:30

# 感謝聆聽 敬請指教